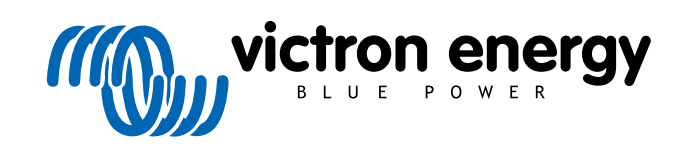

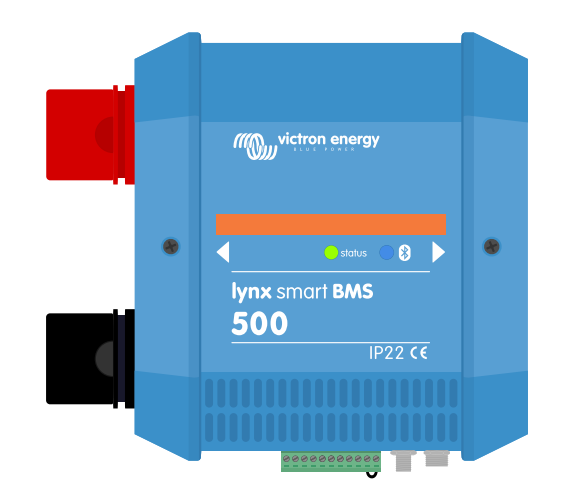

# Lynx Smart BMS

rev 06 - 10/2023 Ce manuel est également disponible au format HTML5.

# Table des matières

| 1. Introduction                                                                  | 1        |
|----------------------------------------------------------------------------------|----------|
| 1.1. Le Lynx Smart BMS                                                           | 1        |
| 2 Fonctions                                                                      | 2        |
|                                                                                  | <b>_</b> |
| 2.1. Systeme de gestion des batteries                                            |          |
| 2.2. Contacteur                                                                  |          |
| 2.3. Corcuit de precharge integre                                                |          |
| 2.4. Controleul de ballette                                                      | ····· 2  |
| 2.5. Relais programmable                                                         | ····· 2  |
|                                                                                  | Z        |
| 3. Communication et interfaces                                                   | 4        |
| 4. Considérations et exemples de conception du système                           | 5        |
| 4.1. Intégration dans le système de distributeur Lynx                            | 5        |
| 4.2. Capacité du système                                                         | 6        |
| 4.2.1. Courant nominal du Lynx Smart BMS                                         | 6        |
| 4.2.2. Fusibles                                                                  |          |
| 4.2.3. Cablage                                                                   | 0        |
| 5. Installation                                                                  | 7        |
| 5.1. Avertissement important                                                     | 7        |
| 5.2. Précautions de sécurité !                                                   |          |
| 5.2.1. Avertissements de sécurité relatifs au système de distribution Lvnx       |          |
| 5.3. Raccordements mécaniques                                                    |          |
| 5.3.1. Caractéristiques de raccordement du Lynx Smart BMS                        |          |
| 5.3.2. Montage et raccordement des modules Lynx                                  |          |
| 5.4. Connexions électriques                                                      | 9        |
| 5.4.1. Connectez les câbles CC                                                   | 9        |
| 5.4.2. Connexion des câble(s) RJ10                                               | 9        |
| 5.4.3. Branchement des câbles BMS                                                | 10       |
| 5.4.4. Branchez le connecteur Multi                                              | 10       |
| 5.4.5. Branchement des consommateurs et des chargeurs contrôlés par ATC/ATD      | 10       |
| 5.4.6. Câblage d'un interrupteur d'allumage/arrêt à distance                     | 11       |
| 5.4.7. Câblage du relais programmable                                            | 11       |
| 5.4.8. Connectez le dispositif GX                                                | 12       |
| 5.5. Exemples de systèmes en détail                                              | 13       |
| 5.5.1. Lynx Smart BMS, 2 distributeurs Lynx et batteries au lithium              | 13       |
| 5.5.2. Lynx Smart BMS, 1 distributeurs Lynx et batteries au lithium              | 14       |
| 5.5.3. Lynx Smart BMS uniquement                                                 | 15       |
| 6. Configuration et paramètres                                                   | 16       |
| 6.1. Premier allumade                                                            | 16       |
| 6.2 Mise à jour du micrologiciel                                                 | 10       |
| 6.3. Paramètres du Lvnx Smart BMS                                                | 17       |
| 6.4. Paramètres du distributeur Lynx                                             | 20       |
|                                                                                  | 20       |
| 7. Mise en service et fonctionnement du Lynx Smart BMS                           | 21       |
| 7.1. Mise en service du Lynx Smart BMS                                           | 21       |
| 7.2. Mise sous tension                                                           | 21       |
| 7.3. Modes de fonctionnement du BMS                                              | 23       |
| 7.4. Déclenchement du Lynx Smart BMS                                             | 24       |
| 7.5. Fonctionnement du contrôleur de batterie                                    | 24       |
| 7.6. Mesures de précaution pour la batterie                                      | 24       |
| 7.7. Prise en charge de VictronConnect-Remote (VC-R)*                            | 25       |
| 7.8. Lecture instantanée de VictronConnect*                                      | 25       |
| 8 Dépannage et assistance                                                        | 27       |
|                                                                                  | ~~       |
| 8.1. Comment sortir du mode OFF lorsqu aucune tension de charge n'a été détectée | 27       |
| o.z. Le Lynx Smart Bins ne demarre pas                                           | 27       |
|                                                                                  |          |

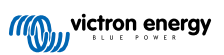

| 8.3        | 3. Problèmes de fonctionnement du Lynx Smart BMS                                                  | 28 |
|------------|---------------------------------------------------------------------------------------------------|----|
| 8.4        | 4. Problèmes de BMS                                                                               | 29 |
|            | 8.4.1. Le BMS désactive fréquemment le chargeur de batterie                                       | 29 |
|            | 8.4.2. Le BMS éteint les consommateurs prématurément                                              | 29 |
|            | 8.4.3. Le paramètre de préalarme est manquant dans VictronConnect                                 | 29 |
|            | 8.4.4. Le BMS affiche une alarme alors que les tensions de toutes les cellules sont dans la plage | 29 |
|            | 8.4.5. Comment tester le fonctionnement du BMS                                                    | 30 |
|            | 8.4.6. Système en mode OFF                                                                        | 31 |
|            | 8.4.7. ATC/ATD manquant                                                                           | 31 |
| 8.5        | 5. Problèmes relatifs au contrôleur de batterie                                                   | 31 |
|            | 8.5.1. Lecture de courant incomplète                                                              | 31 |
|            | 8.5.2. Lecture incorrecte de l'état de charge.                                                    | 31 |
|            | 8.5.3. L'état de charge n'augmente pas/ne diminue pas assez vite ou trop vite lors de la charge/  |    |
|            | décharge.                                                                                         | 32 |
|            | 8.5.4. Problèmes de synchronisation                                                               | 32 |
| 8.6        | 3. Problèmes avec VictronConnect                                                                  | 32 |
| 8.7        | 7. Problèmes relatifs à l'appareil GX                                                             | 32 |
|            |                                                                                                   |    |
| 0.0        | is stiens to shaim as the lume Creat DMC                                                          | ~~ |
| 9. Specifi | ications techniques du Lynx Smart BMS                                                             | 33 |
|            |                                                                                                   |    |
| 10. Annex  | xe                                                                                                | 35 |
| 10.        | 1. Indications des voyants, avertissements, codes d'alarme et d'erreur                            | 35 |
| 10.        | 2 PGN NMEA 2000 pris en charge                                                                    | 38 |
| 10         | 3 Liste des paramètres du contrôleur de batterie                                                  | 39 |
| 10.        | 4. Brochage et vue d'ensemble du connecteur multi                                                 | 39 |
| 10.        | 5. Structure du menu relatif au Lvnx Smart BMS du dispositif GX                                   | 40 |
| 10.        | 6. Dimensions du boîtier                                                                          | 42 |
|            |                                                                                                   |    |

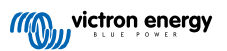

# 1. Introduction

## 1.1. Le Lynx Smart BMS

Le Lynx Smart BMS est un système dédié de gestion de batteries pour les batteries Lithium Battery Smart de Victron, disponible avec une tension nominale de 12,8 V ou 25,6 V dans différentes capacités. Il s'agit de l'option la plus sûre pour les batteries au lithium. Celles-ci peuvent être connectées en série, en parallèle et en série/parallèle, de sorte qu'un parc de batteries peut être construit pour des tensions de système de 12 V, 24 V ou 48 V. Il est possible de connecter en série jusqu'à quatre batteries de 12,8 V ou deux batteries de 25,6 V. Au total, 20 batteries peuvent être connectées, ce qui permet de stocker jusqu'à 84 kWh dans un système de 12 V ou 48 V.

Il existe plusieurs BMS pour notre série de batteries Lithium Battery Smart, et le Lynx Smart BMS est l'option la plus riche en fonctionnalités et la plus complète. Ses principales caractéristiques sont :

- Contacteur intégré de 500 A ou 1000 A (pour le modèle M10) utilisé comme mécanisme de sécurité de repli et convenant également en tant qu'interrupteur principal du système contrôlable à distance.
- · Contrôleur de batterie, indiquant le pourcentage de l'état de charge et d'autres données.
- Signal de préalarme : fournit un avertissement avant que le système ne s'arrête en raison d'une tension de cellule basse.
- Bluetooth pour utiliser notre application VictronConnect, pour la configuration, la surveillance et le diagnostic.
- Surveillance locale et à distance à l'aide d'un dispositif GX Victron, par exemple le Cerbo GX et notre portail VRM.

Le Lynx Smart BMS s'intègre parfaitement à notre système de distribution Lynx et est disponible en version 500 A (avec une barre omnibus M8) ou 1000 A (avec une barre omnibus M10).

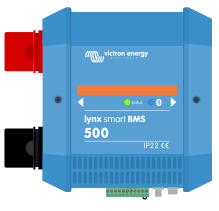

Lynx Smart BMS 500 A

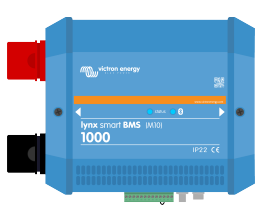

Lynx Smart BMS 1000 A M10

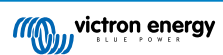

# 2. Fonctions

## 2.1. Système de gestion des batteries

Le BMS est utilisé pour surveiller, contrôler et protéger vos batteries Lithium Battery Smart de Victron. Il détecte l'état de charge et protège contre la décharge profonde et la surcharge.

Ses principales caractéristiques sont :

- Mode de préalarme configurable via le relais programmable
- · Ports ATC/ATD pour contrôler les chargeurs et les consommateurs
- · Prise en charge DVCC pour les convertisseurs/chargeurs Victron compatibles et les MPPT via un dispositif GX connecté
- Plancher de décharge utilisé pour régler l'état de charge minimum afin de déterminer jusqu'à quel niveau la batterie peut être déchargée. (Nécessite VictronConnect v5.70 ou une version ultérieure)

Une préalarme configurable avertit avec un délai minimum de 30 secondes d'un arrêt imminent des consommateurs en raison d'une tension de cellule basse imminente. En réagissant rapidement à la préalarme, par exemple en réduisant la charge ou en démarrant un générateur pour charger les batteries, l'arrêt des consommateurs peut être évité.

Le contact ATC est ouvert pour arrêter la charge en cas de tension de cellule élevée ou de température basse, tandis que le contact ATD est ouvert pour arrêter la décharge en cas de tension de cellule basse.

Le DVCC contrôle les appareils compatibles via le Lynx Smart BMS et un dispositif GX connecté. Le courant et les tensions de charge sont réglés automatiquement, de sorte que les algorithmes Bulk, Absorption et Float ne sont plus utilisés. La charge ou la décharge sont arrêtées en cas de tension de cellule basse ou élevée ou de température basse.

## 2.2. Contacteur

Le contacteur intégré a deux fonctions :

- 1. Il joue le rôle de système de sécurité secondaire pour protéger la batterie au cas où les commandes primaires (contacts ATC et ATD ainsi que DVCC) ne parviennent pas à désactiver les consommateurs et/ou les chargeurs lorsque cela est nécessaire.
- 2. Il peut servir d'interrupteur de marche/arrêt du système principal commandé à distance via l'application VictronConnect, un dispositif GX (uniquement en veille et allumé), ainsi qu'en utilisant les bornes d'allumage/arrêt à distance.

## 2.3. Circuit de précharge intégré

Le circuit de précharge intégré précharge les charges capacitives telles que les convertisseurs ou les convertisseurs/chargeurs avant que le contacteur ne se ferme pour éviter un courant d'appel élevé.

## 2.4. Contrôleur de batterie

Le contrôleur de batterie Lynx Smart BMS fonctionne de la même manière que les autres contrôleurs de batterie Victron Energy. Il contient un shunt et les composants électroniques du contrôleur de batterie. La lecture des données du contrôleur de batterie se fait via Bluetooth en utilisant l'application VictronConnect ou un dispositif GX et le portail VRM.

## 2.5. Relais programmable

Le Lynx Smart BMS dispose d'un relais programmable qui peut être utilisé comme relais d'alarme (combiné avec la préalarme) ou pour arrêter un alternateur via son régulateur externe (fil d'allumage).

## 2.6. Borne AUX

Le Lynx Smart BMS est équipé d'une alimentation auxiliaire. Cette alimentation produit la même tension que celle du système, et son courant continu nominal maximal est de 1,1 A.

La fonction de l'alimentation auxiliaire est de maintenir certains systèmes sous tension, par exemple un dispositif GX, après que le BMS ait coupé les consommateurs lors d'un événement de tension de cellule basse.

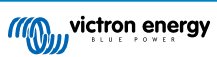

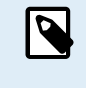

Il est recommandé que le système comprenne un dispositif GX alimenté par le port AUX. Cela permet de maintenir le dispositif GX alimenté jusqu'à ce que le port AUX soit définitivement éteint (5 minutes au maximum après un événement de tension de cellule basse) afin de préserver l'énergie pour l'autodécharge de la batterie.

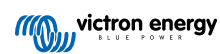

## 3. Communication et interfaces

Le Lynx Smart BMS communique avec d'autres dispositifs et services via diverses interfaces. La liste suivante donne un aperçu des interfaces les plus importantes :

• Bluetooth : pour modifier les paramètres et surveiller le Lynx Smart BMS via notre application VictronConnect.

Notez que le Bluetooth peut être désactivé via VictronConnect ou un dispositif GX, mais ne peut être réactivé que depuis un dispositif GX.

- VE.Can : pour connecter un dispositif GX au Lynx Smart BMS. Le dispositif GX affichera tous les paramètres mesurés, l'état opérationnel, l'état de charge de la batterie et les alarmes et les rendra disponibles pour être contrôlés via notre portail VRM de surveillance à distance.
- Surveillance des fusibles des distributeurs Lynx : via notre application VictronConnect et un dispositif GX connecté. La communication avec les distributeurs Lynx se fait via ses connecteurs RJ10. Le Lynx Smart BMS peut être utilisé pour lire les données des distributeurs Lynx, déclencher des alarmes au cas où un fusible grille ou si la communication est perdue. La communication de l'état des fusibles nécessite un distributeur Lynx avec un numéro de série HQ1909 ou supérieur.
- NMEA 2000 via VE.Can : La communication vers un réseau NMEA 2000 peut être établie via le VE.Can en utilisant un câble micro-C VE.Can vers NMEA 2000. Voir l'annexe pour les PGN pris en charge [38].

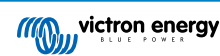

# 4. Considérations et exemples de conception du système

## 4.1. Intégration dans le système de distributeur Lynx

Le Lynx Smart BMS s'intègre parfaitement au système de distributeur Lynx, ce qui n'est pas obligatoire pour le fonctionnement, mais fortement recommandé en raison de sa facilité d'installation.

Il est important de noter que la batterie doit toujours être connectée au côté gauche du Lynx Smart BMS (en position normale), tandis que tous les consommateurs et les chargeurs sont connectés au côté droit.

L'exemple ci-dessous illustre le Lynx Smart BMS dans un système avec deux distributeurs Lynx. Ensemble, ils forment une barre omnibus continue avec des connexions de batterie protégées, un contrôleur de batterie, un système BMS, un contacteur et des connexions de consommateurs protégées par fusible.

L'orientation des modules Lynx installés n'a pas d'importance : s'ils sont installés à l'envers, la tête en bas, et que le texte sur la face avant est également à l'envers, utilisez les étiquettes spéciales qui sont incluses avec chaque module Lynx afin que le texte soit orienté correctement.

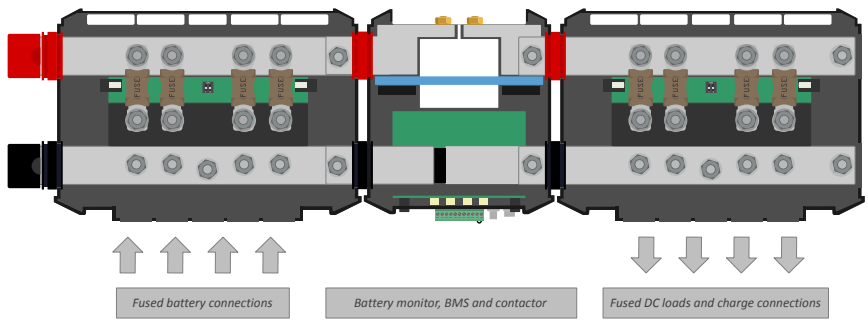

Lynx Smart BMS avec deux distributeurs Lynx

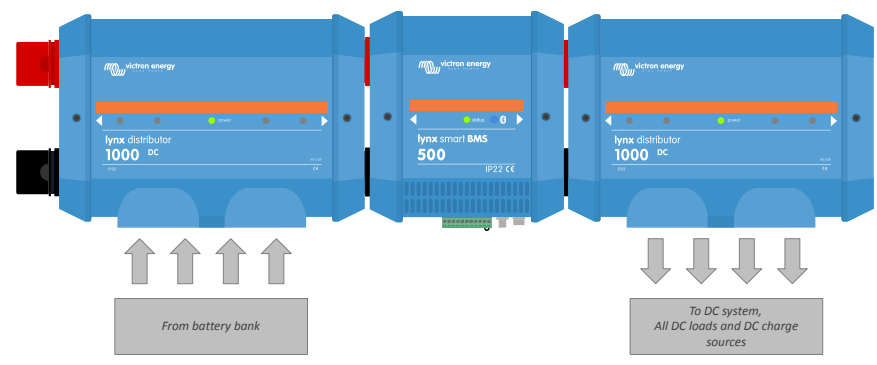

Exemple d'orientation d'un module Lynx : les batteries se connectent à gauche et tous les consommateurs et les chargeurs se connectent au côté droit

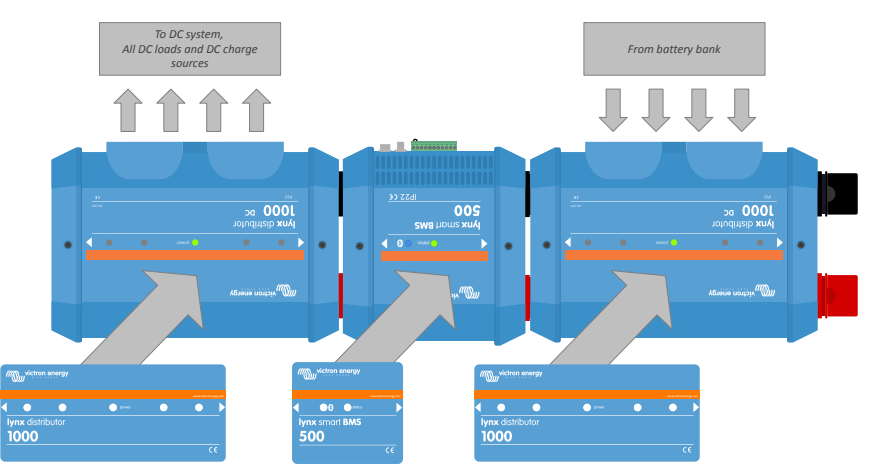

Exemple de modules Lynx montés à l'envers : maintenant, les batteries se connectent sur le côté droit, tous les consommateurs et les chargeurs se connectent sur le côté gauche et les autocollants de montage à l'envers (inclus) sont apposés.

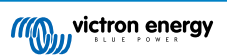

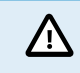

Il est important de noter que la batterie est toujours connectée au côté gauche du Lynx Smart BMS (en position normale), tandis que tous les consommateurs et les chargeurs vont au côté droit.

## 4.2. Capacité du système

## 4.2.1. Courant nominal du Lynx Smart BMS

Le contacteur de sécurité principal du Lynx Smart BMS a un courant nominal continu de 500 A (1000 A pour le modèle M10) et un courant nominal de crête de 600 A (1200 A pour le modèle M10) pour une durée de 5 minutes. Bien que le Lynx Smart BMS soit équipé d'une protection contre les surintensités, veillez à ce que le courant nominal ne soit pas dépassé.

Ce qui suit se produit dans le cas où la limite de courant de crête ou l'intervalle de 5 minutes est dépassé :

- une alarme de surintensité est générée
- · le contact ATC ou l'ATD (selon le sens du courant) est désactivé après un délai de 30 s

Il n'est pas possible d'installer en parallèle plusieurs modules Lynx Smart BMS. Un seul Lynx Smart BMS peut être utilisé par système.

Le tableau ci-dessous indique la puissance nominale du Lynx Smart BMS selon différents niveaux de tension. La puissance nominale vous indiquera quelle taille peut avoir le système de convertisseur/chargeur qui est connecté. N'oubliez pas que si des convertisseurs ou des convertisseurs/chargeurs sont utilisés, le système CA et le système CC seront tous deux alimentés par les batteries.

| Tension vs courant | 12 V  | 24 V  | 48 V  |
|--------------------|-------|-------|-------|
| 500 A              | 6 kW  | 12 kW | 24 kW |
| 1000 A             | 12 kW | 24 kW | 48 kW |

## 4.2.2. Fusibles

Le Lynx Smart BMS n'est pas un fusible de système. Il ne fait qu'avertir lorsque le courant est trop élevé. Les fusibles doivent être raccordés en externe, par exemple en connectant les modules du distributeur Lynx au Lynx Smart BMS ou en utilisant des porte-fusibles et des fusibles externes.

N'utilisez que des fusibles ayant des valeurs nominales de tension et de courant correctes. Les valeurs nominales doivent correspondre aux courants et tensions maximaux qui peuvent éventuellement circuler dans le circuit équipé de fusibles. Pour plus d'informations sur les valeurs nominales des fusibles et le calcul du courant des fusibles, voir le livre Wiring Unlimited.

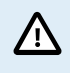

La valeur totale des fusibles de tous les circuits ne doit pas dépasser le courant nominal du module du Lynx, sinon le modèle de Lynx ayant le courant nominal le plus faible – dans le cas de plusieurs modules Lynx – est utilisé

## 4.2.3. Câblage

Le courant nominal des fils ou des câbles utilisés pour raccorder le Lynx Smart BMS aux batteries et/ou aux consommateurs CC doit être évalué pour les courants maximums qui peuvent circuler dans les circuits connectés. Utilisez un câblage ayant une âme suffisante pour correspondre au courant nominal maximal du circuit.

Pour plus d'informations sur le câblage et le calcul de l'épaisseur des câbles, voir notre livre, Wiring Unlimited.

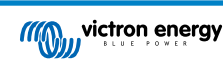

# 5. Installation

## 5.1. Avertissement important

Les batteries au lithium sont chères et elles peuvent être endommagées par une décharge ou charge Δ excessive. Par mesure de prudence, l'arrêt du système par le BMS en raison d'une tension de cellule basse ne doit jamais être utilisé qu'en dernier recours. Nous vous recommandons de ne pas en arriver là et d'arrêter le système automatiquement après un état de charge défini (ceci peut se faire avec le réglage de plancher de décharge [17] dans le BMS) afin qu'il y ait toujours une réserve de capacité suffisante dans la batterie, ou d'utiliser la fonction d'allumage/arrêt à distance [11] du BMS comme interrupteur marche/arrêt du système. Des dommages dus à une décharge excessive peuvent survenir si de petits consommateurs (par ex. des systèmes d'alarme, des relais, un courant de veille de certains consommateurs, un courant de rappel absorbé des chargeurs de batterie ou régulateurs de charge) déchargent lentement la batterie quand le système n'est pas utilisé. En cas de doute quant à un risque d'appel de courant résiduel, isolez la batterie en ouvrant l'interrupteur de batterie, en retirant le(s) fusible(s) de la batterie ou en déconnectant le pôle positif de la batterie si le système n'est pas utilisé. Un courant de décharge résiduel est particulièrement dangereux si le système a été entièrement déchargé et qu'un arrêt a eu lieu en raison d'une tension de cellule basse. Après un arrêt en cas de tension de cellule basse, une réserve de capacité d'environ 1 Ah par 100 Ah de capacité de batterie est laissée dans la batterie. La batterie sera endommagée si la réserve de capacité restante est extraite de la batterie ; par exemple, un courant résiduel de seulement 10 mA peut endommager une batterie de 200 Ah si le système est laissé déchargé pendant plus de 8 jours.

Une action immédiate (recharge de la batterie) est requise si une déconnexion pour cause de tension de cellule basse s'est produite.

## 5.2. Précautions de sécurité !

## 5.2.1. Avertissements de sécurité relatifs au système de distribution Lynx

| <ul> <li>L'installation doit respecter strictement les réglementations internationales en matière de sécurité<br/>conformément aux exigences relatives au boîtier, à l'installation, à la ligne de fuite, au jeu, aux sinistres, aux<br/>marquages et à la séparation de l'application d'utilisation finale.</li> </ul> |
|----------------------------------------------------------------------------------------------------|
| L'installation doit être réalisée uniquement par des techniciens qualifiés et formés.                                                                                                    |
| <ul> <li>Ne travaillez pas sur des barres omnibus sous tension. Assurez-vous que la barre omnibus n'est pas<br/>sous-tension en déconnectant tous les pôles positifs de la batterie avant de retirer le cache frontal du Lynx.</li> </ul>                                                                               |
| <ul> <li>Seuls des techniciens qualifiés devraient travailler sur des batteries. Respectez les avertissements de<br/>sécurité indiqués dans le manuel de la batterie.</li> </ul>                                                                                                    |
| <ul> <li>Rangez l'appareil dans un environnement sec. La température de stockage doit être comprise entre -40 °C<br/>et 65 °C.</li> </ul>                                                                                                    |
| <ul> <li>Nous déclinons toute responsabilité vis-à-vis des dommages lors du transport, si l'appareil n'est pas<br/>transporté dans son emballage d'origine.</li> </ul>                                                                                                    |

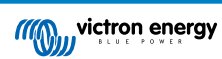

## 5.3. Raccordements mécaniques

## 5.3.1. Caractéristiques de raccordement du Lynx Smart BMS

- · Le couvercle du Lynx Smart BMS peut être ouvert en dévissant les deux vis du couvercle.
- Manchons en caoutchouc amovibles protégeant les extrémités des barres omnibus.

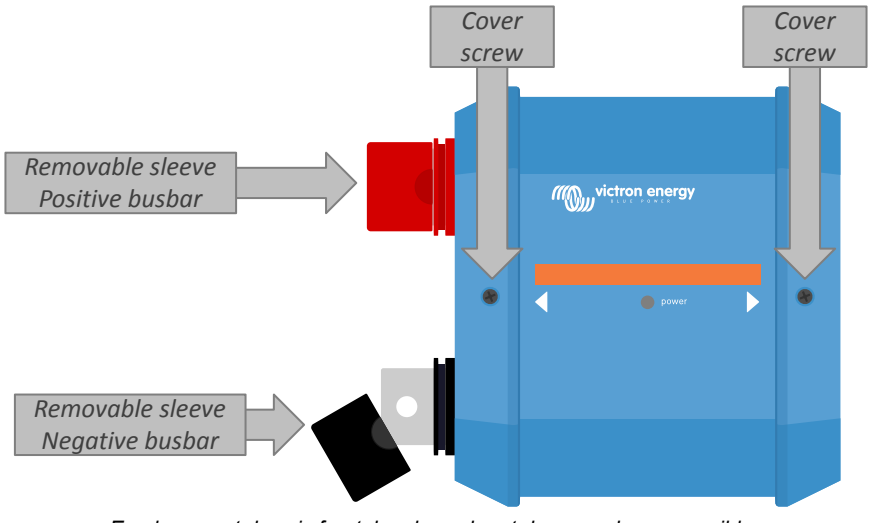

Emplacement des vis frontales du cache et des manchons amovibles

## 5.3.2. Montage et raccordement des modules Lynx

Ce paragraphe explique comment fixer plusieurs modules Lynx les uns aux autres, et comment monter cet assemblage de Lynx à son emplacement final. Voici les points à prendre en compte lors du raccordement et du montage des modules Lynx :

- Si les modules Lynx vont être connectés à droite, et si le module Lynx a une membrane en plastique sur le côté droit, enlevez cette membrane en plastique noir. Si le module Lynx est situé comme étant le module le plus à droite, retirez la membrane en plastique noir situé dessus.
- Si des modules Lynx vont être connectés à gauche, retirez les manchons noir et rouge en caoutchouc. Si le module Lynx est situé comme étant le module le plus à gauche, retirez les manchons noir et rouge en caoutchouc.
- Souvenez-vous que pour un Lynx Smart BMS, le côté gauche est le côté batterie et le côté droit est le côté du système CC.
- Raccordez tous les modules Lynx les uns aux autres à l'aide des orifices et des boulons M8 (ou M10) à gauche et à droite. Veillez à ce que les modules s'insèrent correctement dans les renfoncements des raccords en caoutchouc.
- Placez la rondelle, la rondelle élastique et l'écrou sur les boulons dans le bon ordre et serrez les boulons avec un couple de 14 Nm (17 Nm pour le modèle M10).
- Montez l'ensemble Lynx à son emplacement final en utilisant les orifices de montage de 5 mm.

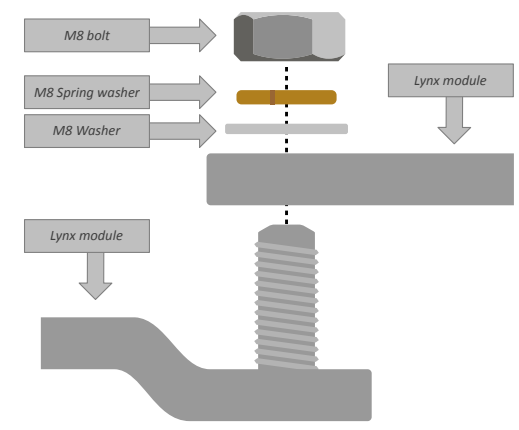

Séquence de connexion lors du branchement de deux modules Lynx

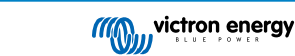

## 5.4. Connexions électriques

## 5.4.1. Connectez les câbles CC

Pour toutes les connexions CC, les consignes suivantes s'appliquent :

- Tous les câbles et fils branchés au module Lynx doivent être équipés de cosses M8 (ou M10).
- Faites attention au placement et à l'ordre corrects de la cosse de câble, de la rondelle, de la rondelle élastique et de l'écrou sur chaque boulon lorsque vous fixez le câble au boulon.
- Serrez les écrous avec un couple de 14 Nm (17 Nm pour le modèle M10).

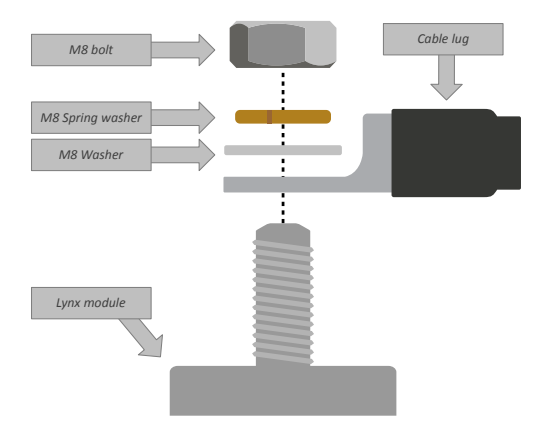

Positionnement correct de la cosse de câble M8 (ou M10), de la rondelle, de la rondelle élastique et de l'écrou

## 5.4.2. Connexion des câble(s) RJ10

Ces instructions ne s'appliquent que si le système contient un ou plusieurs distributeurs Lynx.

Il y a deux connecteurs RJ10 sur chaque module Lynx, un à gauche et un à droite. Voir le schéma ci-dessous.

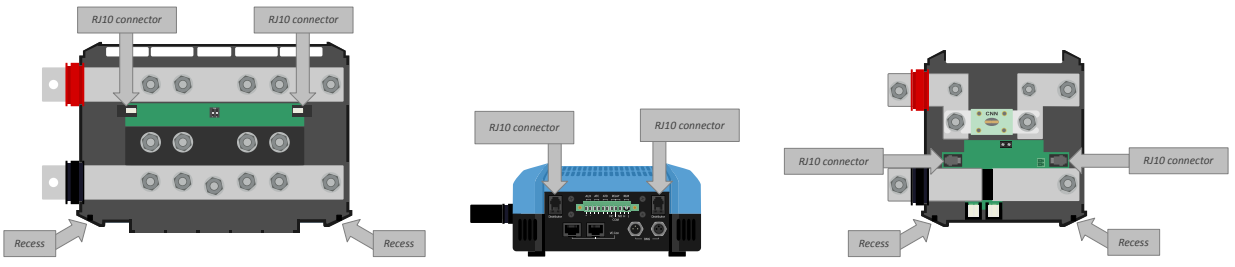

Emplacements des connecteurs RJ10 et des orifices pour câble RJ10 sur le distributeur Lynx, le Lynx Smart BMS et le Lynx VE.Can.

Pour brancher les câbles RJ10 entre le Lynx Smart BMS et le distributeur Lynx, procédez comme suit :

- Branchez un côté du câble RJ10 dans le connecteur RJ10 du distributeur Lynx, avec le clip de retenue du connecteur RJ10 tourné vers l'extérieur.
- Passez le câble RJ10 à travers l'orifice en bas du distributeur Lynx : consultez l'illustration ci-dessus.
- Branchez le câble RJ10 dans le connecteur RJ10 au bas du Lynx Smart BMS.

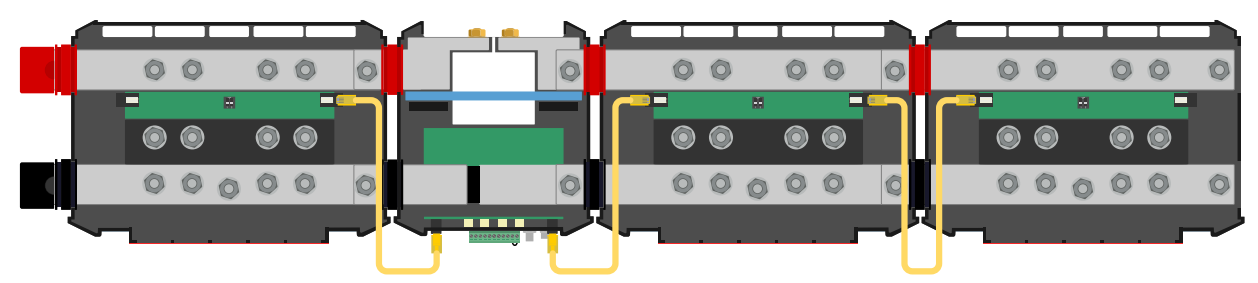

Exemple de connexion du système Lynx Smart BMS – Câbles RJ10 indiqués en jaune.

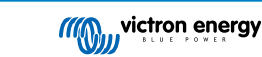

## 5.4.3. Branchement des câbles BMS

Branchez les câbles BMS de la batterie au lithium aux connecteurs BMS du Lynx Smart BMS.

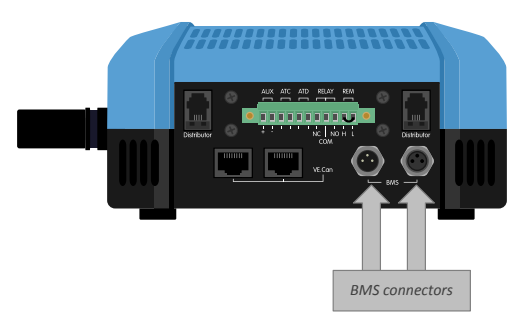

Emplacement des connecteurs des câbles BMS

Si vous utilisez plusieurs batteries (jusqu'à 26 batteries peuvent être connectées au BMS), commencez par interconnecter les câbles BMS des batteries, puis connectez le câble BMS de la première et de la dernière batterie aux connecteurs BMS du Lynx Smart BMS.

Si les câbles BMS sont trop courts, utilisez des rallonges BMS.

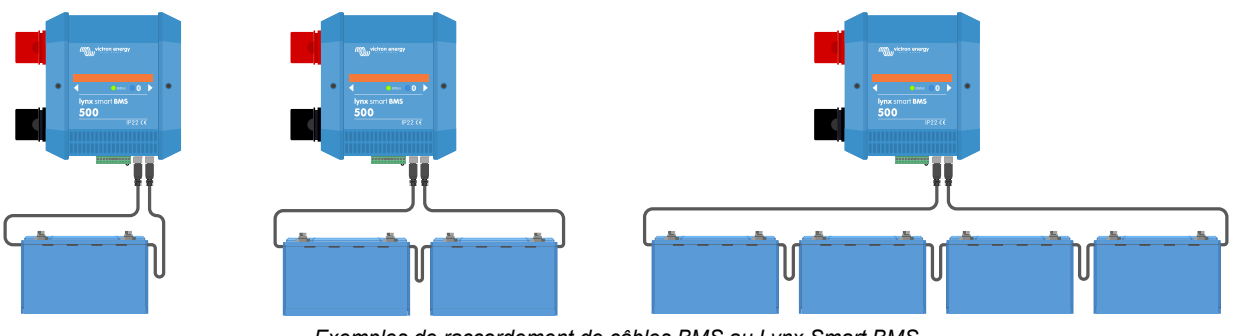

Exemples de raccordement de câbles BMS au Lynx Smart BMS

## 5.4.4. Branchez le connecteur Multi

Le connecteur multi est le connecteur vert situé au bas du Lynx Smart BMS. Le connecteur du Lynx Smart BMS 500 A comporte 11 broches, numérotées de gauche à droite en commençant par la broche 1 et en terminant par la broche 11, tandis que le connecteur du Lynx Smart BMS 1000 A comporte 13 broches - deux broches supplémentaires (broche 12 et 13) pour de futures fonctionnalités. Ne connectez rien aux broches 12 et 13.

Voir l'annexe pour un tableau avec le brochage et la description [39].

La borne à vis du connecteur multi peut être retirée du Lynx Smart BMS, ce qui facilite le câblage.

L'allumage/arrêt à distance (broches 10 et 11) de la borne est interconnecté avec une boucle de fil par défaut. Si la connexion d'allumage/arrêt à distance est utilisée avec un simple interrupteur marche/arrêt, retirez la boucle et câblez comme vous le souhaitez.

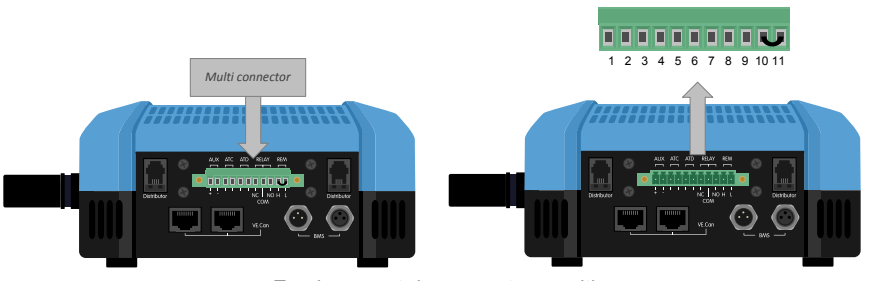

Emplacement du connecteur multi

## 5.4.5. Branchement des consommateurs et des chargeurs contrôlés par ATC/ATD

Les contacts ATC (autorisation de charger) et ATD (autorisation de décharger) sont des contacts secs sans potentiel du connecteur Multi qui peuvent contrôler les chargeurs et les consommateurs du système, à condition qu'ils disposent d'un connecteur d'allumage/arrêt à distance et qu'ils soient câblés de manière appropriée. Ils peuvent être utilisés de plusieurs façons.

Un exemple courant consiste à fournir un +12 V câblé depuis AUX+ (égal à la tension du système) à la broche 3 et à la broche 5. Un signal élevé actif est alors délivré aux ports H distants connectés des chargeurs et des consommateurs via la broche 4 et

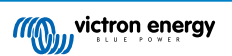

la broche 6 respectivement. En cas de faible tension de cellule, l'ATD ouvre le contact entre la broche 5 et la broche 6. Le consommateur est alors mis hors tension et la poursuite de la décharge est empêchée. Si la température est trop basse pour charger, le contact ATC entre la broche 3 et la broche 4 s'ouvre et éteint les chargeurs.

Au lieu d'utiliser la tension du système sur AUX+, le négatif du système peut être utilisé sur AUX- pour générer un signal L actif. La fonctionnalité est la même que celle décrite ci-dessus, sauf que le signal bas garantit que les consommateurs et les chargeurs sont désactivés. Ce signal L actif peut alors être connecté aux bornes L distantes d'un chargeur ou d'un consommateur. À la différence du signal H, le négatif du système est également présent au cas où le contacteur s'ouvre et que le Lynx Smart BMS passe en mode éteint.

Une autre option consiste à utiliser les contacts ATC et ATD comme des interrupteurs à distance, par exemple pour commander un Smart BatteryProtect pour éteindre des consommateurs en cas de tension de cellule basse ou un chargeur en cas de température basse.

Voir les exemples de câblage ci-dessous :

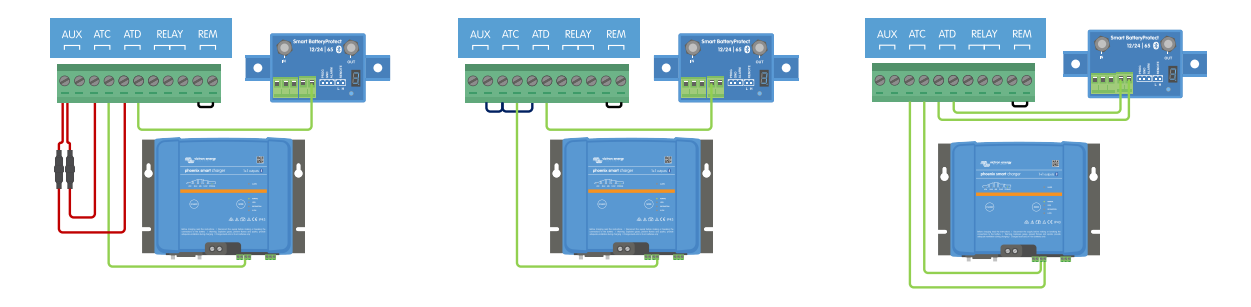

Pour que le système fonctionne correctement, il est essentiel que tous les consommateurs et les chargeurs puissent être contrôlés soit par le DVCC, soit par les signaux ATC et ATD. Idéalement, il faut câbler les signaux ATC et ATD à un connecteur d'allumage/arrêt à distance de l'appareil, ou, s'il n'est pas disponible, on peut utiliser un Smart BatteryProtect ou un Cyrix-Li.

## 5.4.6. Câblage d'un interrupteur d'allumage/arrêt à distance

Au lieu de la boucle de fil préinstallée entre la broche 10 et la broche 11, un simple interrupteur de marche/arrêt peut être câblé pour allumer et éteindre à distance le Lynx Smart BMS.

Voir l'exemple ci-dessous pour le câblage correct :

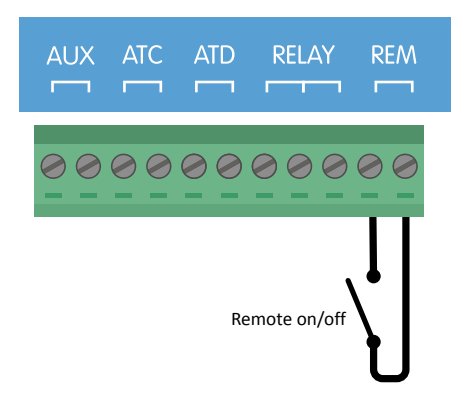

Simple interrupteur d'allumage/arrêt à distance câblé entre la broche 10 et la broche 11

Pour que le Lynx Smart BMS fonctionne, le contact entre la broche 10 et la broche 11 doit être fermé.

## 5.4.7. Câblage du relais programmable

Le relais programmable est un relais SPDT (Single Pole, Double Throw) avec 3 contacts :

- Commun (COM)
- · Normalement ouvert (NO)

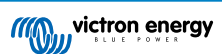

• Normalement fermé (NC)

Le relais établit un contact entre COM et NC lorsque le relais n'est pas actif, tandis que COM et NO établissent un contact lorsque le relais est activé.

Selon le réglage du mode relais (relais d'alarme ou ATC d'alternateur) dans l'application VictronConnect, un dispositif audible (avertisseur sonore ou haut-parleur externe) ou visible (signal LED) ou la ligne de signal (généralement le fil d'allumage) pour le signal ATC d'un régulateur d'alternateur externe peut être connecté.

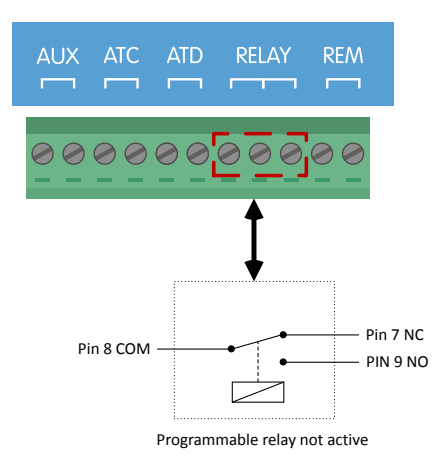

Brochage du relais programmable

## 5.4.8. Connectez le dispositif GX

Raccordez le port VE.Can du Lynx Smart BMS au port VE.Can du dispositif GX en utilisant un câble RJ45.

Plusieurs dispositifs VE.Can peuvent être raccordés en série, mais assurez-vous que le premier et le dernier dispositif VE.Can ont tous deux une terminaison RJ45 VE.Can installée.

Alimentez le dispositif GX à partir des bornes AUX+ et AUX- du Lynx Smart BMS.

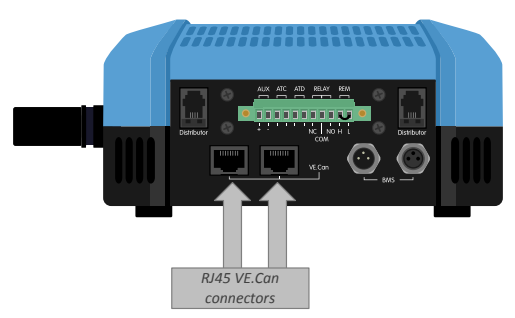

Emplacement des connecteurs VE.Can sur le Lynx Smart BMS

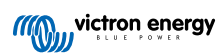

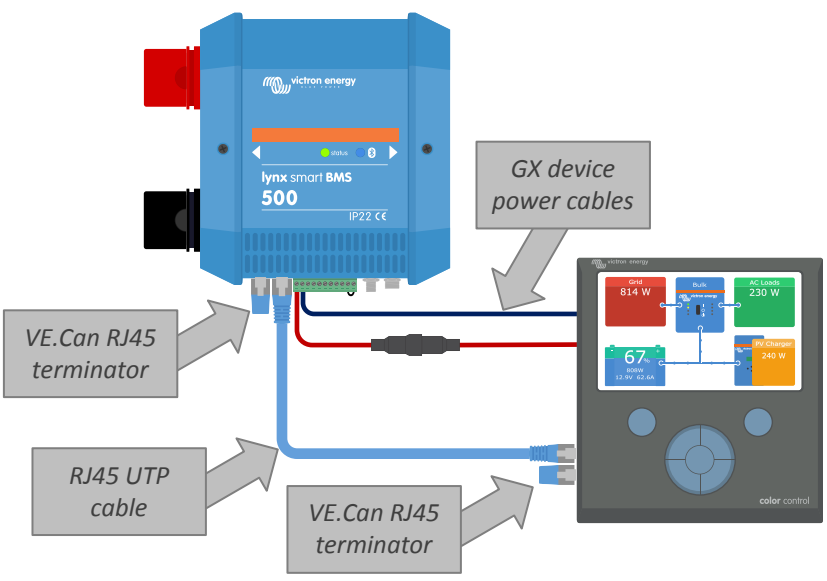

Exemple de câblage du Lynx Smart BMS et d'un CCGX

## 5.5. Exemples de systèmes en détail

## 5.5.1. Lynx Smart BMS, 2 distributeurs Lynx et batteries au lithium

Un Lynx Smart BMS avec deux distributeurs Lynx et un Cerbo GX avec écran tactile GX forment le cœur de ce système. Ils surveillent en permanence les batteries, les fusibles, les consommateurs connectés, les chargeurs et le ou les convertisseurs/ chargeurs.

Un système typique peut contenir les composants suivants :

- · Lynx Smart BMS avec contacteur intégré et contrôleur de batterie.
- Distributeur Lynx avec deux batteries au lithium mises en parallèle et protégées par des fusibles et des longueurs de câble identiques pour chaque batterie (jusqu'à 20 batteries peuvent être utilisées par système voir le manuel Lithium Battery Smart pour plus de détails).
- Distributeur Lynx avec des connexions protégées par des fusibles pour les chargeurs, le ou les convertisseurs/chargeurs et les consommateurs.
- Un Cerbo GX (ou autre dispositif GX).

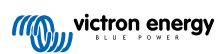

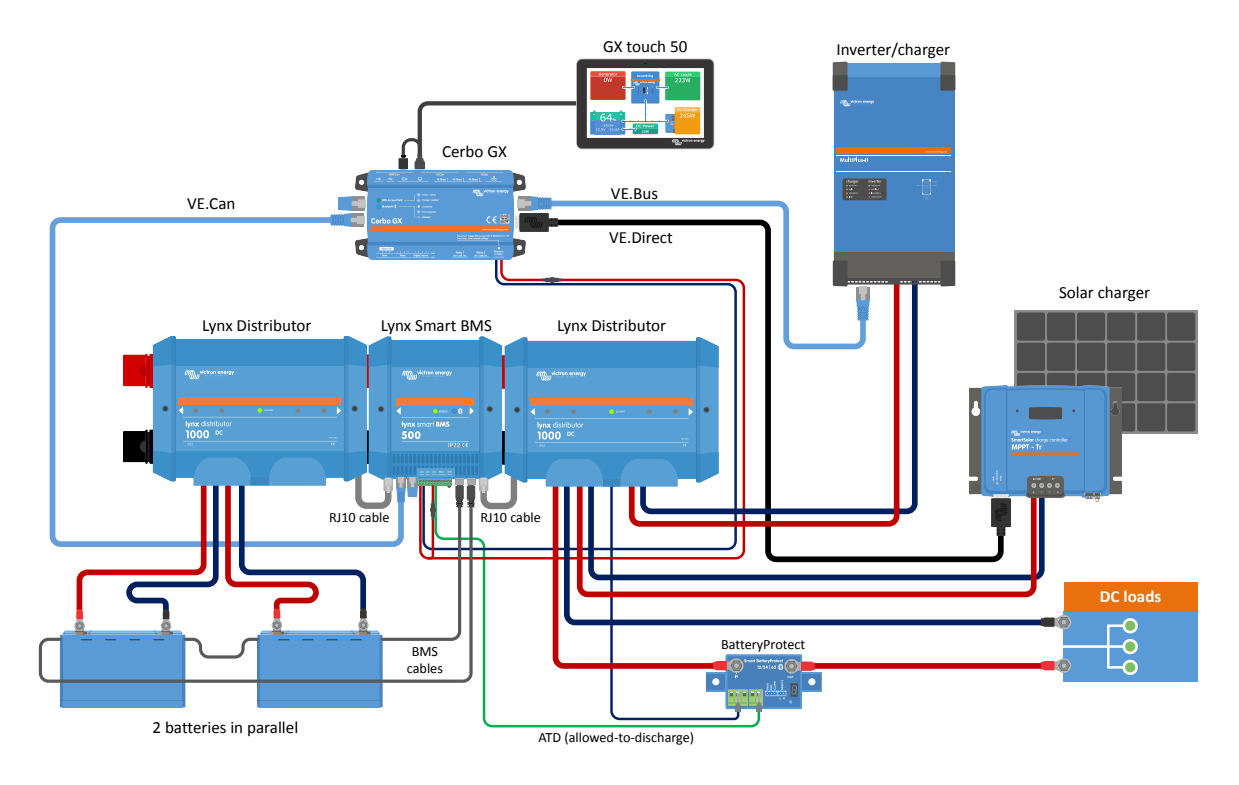

Système avec des batteries au lithium, un Lynx Smart BMS et deux distributeurs Lynx

## 5.5.2. Lynx Smart BMS, 1 distributeurs Lynx et batteries au lithium

La même chose que précédemment, mais cette fois avec un seul distributeur Lynx du côté charge du Lynx Smart BMS et la batterie au lithium connectée directement à l'entrée du Lynx Smart BMS. Cette solution est utile si une seule batterie au lithium ou une seule chaîne de batteries au lithium est utilisée. Autrement, les mêmes composants sont utilisés.

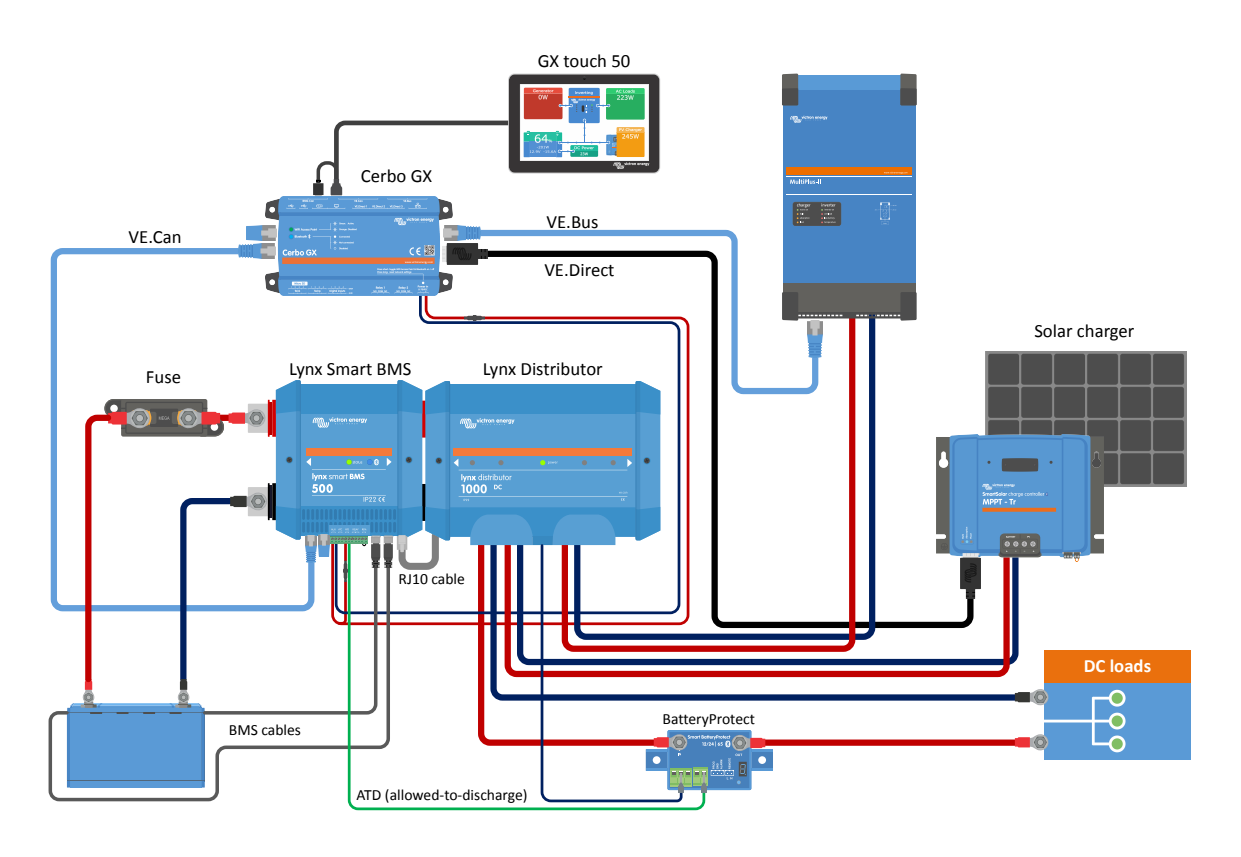

Système avec un Lynx Smart BMS et un seul distributeur Lynx

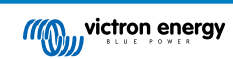

## 5.5.3. Lynx Smart BMS uniquement

Pour un système très simple, le Lynx Smart BMS peut être utilisé uniquement par lui-même. Cette solution est utile si le système contient une seule batterie au lithium ou une seule chaîne de batteries au lithium avec un simple système CC.

Veuillez également noter qu'aucun dispositif GX n'est utilisé. Il n'est pas absolument nécessaire pour le fonctionnement du Lynx Smart BMS. Cependant, sans dispositif GX, il n'est pas possible de contrôler les convertisseurs/chargeurs compatibles et les MPPT via DVCC.

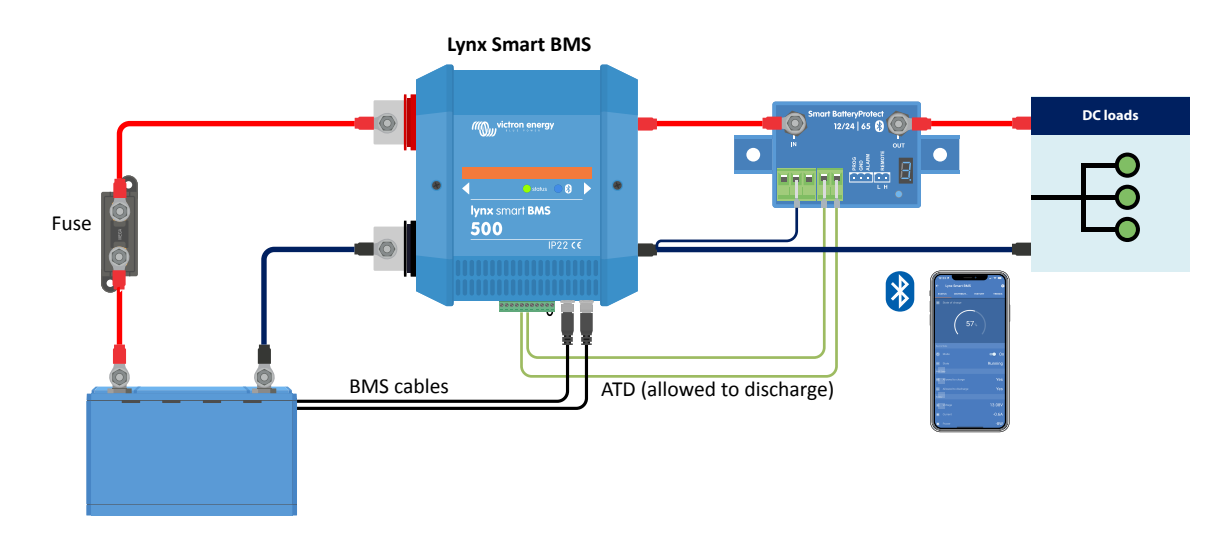

Système avec un Lynx Smart BMS, sans autres modules Lynx et dispositif GX.

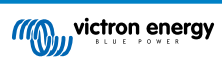

# 6. Configuration et paramètres

## 6.1. Premier allumage

Le Lynx Smart BMS s'allume lorsqu'une batterie est raccordée et que la boucle de fil est placée entre les broches 10 et 11 du connecteur Multi ou que l'interrupteur d'allumage/arrêt à distance est activé.

Lors de la première mise sous tension et après une « Réinitialisation aux valeurs par défaut » (via l'application VictronConnect), le Lynx Smart BMS détermine et règle automatiquement ces paramètres :

- Tension du système, 12, 24 ou 48 V, en mesurant la tension de la batterie.
- · Prise en charge des préalarmes dans les batteries.

Les paramètres peuvent également être vérifiés et modifiés manuellement.

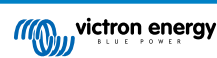

## 6.2. Mise à jour du micrologiciel

Une mise à jour du micrologiciel du Lynx Smart BMS peut être effectuée de deux manières différentes :

- Via l'application VictronConnect
- · Via le VRM : Fonction de mise à jour à distance du micrologiciel (nécessite un dispositif GX connecté à Internet)

#### Notes sur la mise à jour du micrologiciel en général

- La version la plus récente n'est pas toujours la meilleure
- · Ne cassez pas le système s'il fonctionne
- Veillez à lire le journal des modifications avant de lancer le processus de mise à jour. Le journal des modifications peut être téléchargé depuis Victron Professional.

Par conséquent, utilisez cette fonction avec précaution. Notre principal conseil est de ne pas mettre à jour un système en cours de fonctionnement, sauf en cas de problème ou avant le premier démarrage.

#### Notes sur la mise à jour du micrologiciel du Lynx Smart BMS

- Une mise à jour du micrologiciel n'entraînera pas un arrêt temporaire du système. Pendant la mise à jour, le Lynx Smart BMS maintient tous les contacts et le contacteur dans le même état que lors du démarrage de la mise à jour. Si la mise à jour échoue, l'ATD/ATC et le contacteur s'ouvrent après 120 secondes, pour des raisons de sécurité. Cela donne également le temps de réessayer la mise à jour.
- La mise à jour du micrologiciel lance toujours un nouveau cycle de charge complet malgré le réglage du seuil d'état de charge, ce qui signifie que la limite de tension de charge (CVL) est automatiquement ajustée de 13,5 V à 14,2 V (pour un système 12 V).
- Dans le cas d'une nouvelle installation, il est également recommandé de vérifier et de mettre à jour le micrologiciel de chaque batterie au lithium connectée.

#### Mise à jour du micrologiciel via VictronConnect

Veuillez noter les points suivants avant d'effectuer une mise à jour du micrologiciel via VictronConnect :

- 1. Pour des instructions détaillées sur la façon de mettre à jour le micrologiciel, consultez le chapitre sur la mise à jour du micrologiciel dans le manuel VictronConnect.
- Si une version plus récente du micrologiciel est disponible, l'application VictronConnect (assurez-vous que vous disposez de la dernière version de l'application VictronConnect) vous en informera dès qu'une connexion avec le Lynx Smart BMS sera établie.

#### Mise à jour du micrologiciel via VRM : Mise à jour à distance du micrologiciel

Caractéristiques :

- mise à jour à distance des produits connectés à Internet directement à partir du portail VRM
- · Pas besoin d'installer un logiciel
- · Fonctionne depuis un ordinateur portable, une tablette ou un téléphone
- Pas besoin de trouver le bon fichier du micrologiciel : le système les a tous, et indiquera clairement qu'une version plus récente est disponible.

Voir le VRM : manuel de mise à jour à distance du micrologiciel pour obtenir des instructions détaillées.

## 6.3. Paramètres du Lynx Smart BMS

Une fois sous tension, utilisez l'application VictronConnect pour configurer les paramètres du BMS.

#### Vérifiez le paramètre de la tension de la batterie (12, 24 ou 48 V) :

· Ce paramètre aura été détecté automatiquement, vérifiez-le à nouveau.

Définissez le paramètre de capacité de la batterie :

- Saisissez la capacité totale du parc de batteries de la batterie connectée. Attention, pour les batteries raccordées en série, n'additionnez pas la capacité de chaque batterie pour déterminer la capacité totale du parc.
- · Consultez notre livre Wiring Unlimited section 3.1 pour apprendre à déterminer la capacité des batteries.

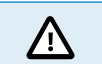

Si la saisie de la capacité de la batterie est incorrecte, l'état de charge sera également calculé de manière incorrecte. Assurez-vous que le calcul de la capacité de la batterie est correct.

#### Définissez le nombre de batteries en parallèle :

· Saisissez le nombre de batteries en parallèle dans le système.

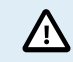

Un nombre incorrect de batteries en parallèle entraînera une erreur de calcul de l'algorithme d'équilibrage. Assurez-vous que cette valeur est saisie correctement.

#### Vérifiez le réglage du mode de préalarme :

Ce réglage est automatiquement configuré lors de la mise sous tension initiale et après une « réinitialisation aux valeurs par défaut ». Il est activé par défaut.

- activé : réglage recommandé. Un dispositif visuel ou sonore lié au relais programmable est activé en cas de préalarme.
- désactivé : si l'option est désactivée, elle ignorera la limite de courant de décharge au réglage de la préalarme.

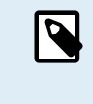

Les anciennes batteries Lithium Battery Smart de Victron fabriquées avant 2019/2020 ne disposent pas du signal de préalarme. Néanmoins, le Lynx Smart BMS génère également le signal de préalarme pour ces batteries avec pour restriction que le seuil est dérivé du réglage d'alarme de sous-tension (dans la batterie) de 2,6 V - 2,8 V. L'alarme de sous-tension se produit alors avec un retard fixe de 30 secondes après la préalarme.

#### Définissez le réglage du relais :

Le relais programmable a deux modes de fonctionnement : relais d'alarme et ATC alternateur.

- Lorsqu'il est configuré en mode relais d'alarme, le réglage du relais d'alarme devient actif et un fonctionnement continu ou intermittent peut être sélectionné. En mode de fonctionnement intermittent, le relais s'allume et s'éteint toutes les 0,8 secondes.
- Lorsqu'il est configuré pour le mode ATC alternateur, le relais ne s'active que lorsque le contacteur est fermé. Avant l'ouverture du contacteur, l'ATC alternateur est ouvert en premier et 2 secondes plus tard le contacteur. Ces 2 secondes garantissent que l'alternateur est coupé avant que la batterie ne soit déconnectée du système.

#### Paramètres du DVCC :

Le DVCC est activé de force et ne peut pas être désactivé. Cependant, il est possible de modifier quelques paramètres, qui sont décrits ci-dessous.

Veuillez noter que ces réglages n'affectent que les dispositifs DVCC compatibles tels que les convertisseurs/chargeurs Victron et les chargeurs Solar MPPT.

- Limite de courant de décharge à la préalarme (par défaut « Non ») : si elle est réglée sur « Oui », la limite de courant de décharge est déjà réglée sur 0 A en cas de préalarme, tandis que le contact ATC reste fermé. De cette façon, il est possible d'économiser une partie de la puissance de la batterie pour les consommateurs CC essentiels, par exemple sur les bateaux, comme l'éclairage, la pompe de cale et la navigation.
- Temps d'absorption : est réglé sur 2 heures par défaut. Il peut être ajusté si nécessaire.
- Intervalle de rafraîchissement : nombre de jours au bout duquel un nouveau cycle de charge complet est lancé, si l'état de charge de la batterie ne descend pas en dessous du seuil d'état de charge. La valeur par défaut est tous les 30 jours, et elle peut être ajustée si nécessaire.
- Seuil d'état de charge : est fixé par défaut à 70 %. Il s'agit du seuil auquel le Lynx Smart BMS démarrera un nouveau cycle de charge complet. Cette valeur peut être ajustée si nécessaire.

Un nouveau cycle de charge signifie que la CVL (limite de tension de charge) passe de 13,5 V (pour une batterie de 12 V) à 14,2 V.

En plus du seuil d'état de charge, un nouveau cycle de charge est lancé après une mise à jour du micrologiciel, lorsque la tension des batteries est inférieure à 12 V/24 V/48 V (3 V par cellule) ou lorsqu'une faible tension de cellule est détectée.

Paramètres du contrôleur de batterie :

contrairement à d'autres contrôleurs de batterie, les paramètres du contrôleur de batterie du Lynx Smart BMS sont pour la plupart des paramètres fixes et ne sont pas personnalisables. La raison en est que le Lynx Smart BMS est toujours utilisé avec des batteries Lithium Battery Smart de Victron et que de nombreux paramètres du contrôleur de batterie sont donc connus car ils sont liés au type de batterie.

Les paramètres suivants sont réglables. Une liste complète de tous les paramètres utilisés se trouve dans l'annexe, section 10.3 [39].

- Tension de pleine charge : tension à partir de laquelle le contrôleur de batterie se synchronise et réinitialise l'état de charge à 100 %. Pour que la synchronisation ait lieu, les conditions relatives au courant de queue et à la durée de détection de pleine charge doivent également être respectées. La valeur par défaut est fixée à 14,0 V et peut être réglée si nécessaire. Si le paramètre de la tension du système est modifié, le paramètre de la tension de pleine charge doit également être ajusté.
- **Courant de queue :** courant en dessous duquel le contrôleur de batterie se synchronise et réinitialise l'état de charge à 100 %. Pour que la synchronisation ait lieu, les conditions relatives à la tension de pleine charge et à la durée de détection de pleine charge doivent également être respectées. La valeur par défaut est fixée à 4 % et peut être réglée si nécessaire.
- Durée de détection de pleine charge : temps écoulé après lequel le contrôleur de batterie se synchronise et réinitialise l'état de charge à 100 %. Pour que la synchronisation ait lieu, les conditions relatives à la tension de pleine charge et au courant de queue doivent également être respectées. La valeur par défaut est fixée à 3 minutes et peut être réglée si nécessaire.
- Plancher de décharge : ce paramètre a deux fonctions :
  - Son utilisation principale est de définir l'état de charge minimum pour déterminer jusqu'à quel niveau la batterie peut être déchargée et pour s'assurer qu'il reste suffisamment d'énergie pour l'autodécharge après un arrêt à faible état de charge.

Une profondeur de décharge limitée est bonne pour la santé de la batterie, mais fournit également une alimentation de secours pour maintenir le système en fonctionnement, par exemple jusqu'au lever du soleil pour les systèmes solaires.

Lorsque le plancher de décharge défini est atteint, une alarme d'état de charge faible est émise. Le BMS passe alors en mode éteint avec un délai de 5 minutes si aucune tension de charge suffisante n'a été détectée du côté système du BMS d'ici là.

Le réglage du plancher de décharge à zéro (non recommandé), désactive cette fonction.

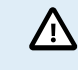

Le plancher de décharge empêche la décharge complète et doit être choisi de manière à ce qu'il y ait toujours assez d'énergie dans la batterie pour l'autodécharge avant que la batterie puisse être rechargée.

Exemple : Un plancher de décharge de 10 % fournit toujours suffisamment d'énergie stockée pour que l'autodécharge d'une batterie de 200 Ah dure environ 9 mois sans qu'elle soit rechargée.

- Ce réglage est utilisé dans le calcul de la valeur « Temps restant » ou « Temps à parcourir » affichée dans l'application VictronConnect, un dispositif GX connecté ou sur le portail VRM. Le contrôleur de batterie utilise le courant de décharge réel pour calculer le temps nécessaire pour atteindre le plancher de décharge défini.
- Niveau d'avertissement d'état de charge faible : niveau auquel un avertissement est émis avant que le plancher de décharge ne soit atteint.
- État de charge : règle manuellement l'état de charge actuel.
- Synchronisation de l'état de charge à 100% : synchronise manuellement l'état de charge à 100 %.

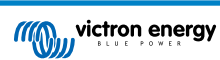

| 15:19 <b>1</b>                       |                |
|--------------------------------------|----------------|
| Battery capacity                     | 400Ah          |
| Number of batteries in parallel      | 4              |
| BMS settings                         |                |
| Pre-alarm                            | Enabled 👻      |
| Relay settings                       |                |
| Relay mode                           | Alarm relay 👻  |
| Alarm relay                          | Intermittent 👻 |
| DVCC settings                        |                |
| Discharge Current Limit at pre-alarm | No 👻           |
| Absorption time                      | 1h 0m          |
| Repeated absorption interval         | Every 30 days  |
| SoC threshold                        | 70%            |
| Battery monitor settings             |                |
| Charged voltage                      | 14.0V          |
| Tail current                         | 4.00%          |
| Charged detection time               | 3m             |
| Low SoC warning level                | 40%            |
| Discharge floor                      | 25%            |
|                                      |                |

Paramètres VictronConnect du Lynx Smart BMS

## 6.4. Paramètres du distributeur Lynx

Ces instructions ne s'appliquent que si le système contient un ou plusieurs distributeurs Lynx.

Chaque distributeur Lynx doit être adressé et réglé sur A, B, C ou D. Ceci se fait par le biais d'un commutateur DIP à 2 voies situé à l'intérieur du distributeur Lynx. Voir le chapitre 6.1.3. Adressage du distributeur Lynx dans le manuel du distributeur Lynx.

Utiliser l'application VictronConnect pour donner à chaque fusible un nom personnalisé (16 caractères maximum). Si le nom du fusible est vide (0 caractère), le fusible sera désactivé et ignoré pour la surveillance.

- 1. Accédez à la page Paramètres en cliquant sur l'icône d'engrenage dans le coin supérieur droit.
- 2. Sur la page Paramètres, faites défiler vers le bas jusqu'aux paramètres du distributeur Lynx.
- 3. Appuyez sur le nom d'un distributeur. Un nouveau menu s'ouvre avec les 4 fusibles.
- 4. Appuyez sur un fusible pour lui attribuer un nom personnalisé et/ou pour le désactiver manuellement de la surveillance.

| × settings                                                  |                |
|-------------------------------------------------------------|----------------|
| Alarm relay                                                 | Intermittent 👻 |
| DVCC settings                                               |                |
| Discharge Current Limit at pre-alarm                        | No 🔻           |
| Absorption time                                             | 1h 0m          |
| Repeated absorption interval                                | Every 30 days  |
| SoC threshold                                               | 70%            |
| Battery monitor settings                                    |                |
| Charged voltage                                             | 14.0V          |
| Tail current                                                | 4.00%          |
| Charged detection time                                      | 3m             |
| Low SoC warning level                                       | 40%            |
| Discharge floor                                             | 25%            |
| State-of-Charge<br>Manually set the current state-of-charge | 100.0%         |
| Synchronize SOC to 100%                                     | SYNCHRONIZE    |
| Lynx Distributors settings                                  |                |
| Distributor A                                               | >              |
| Distributor B                                               | >              |
|                                                             |                |

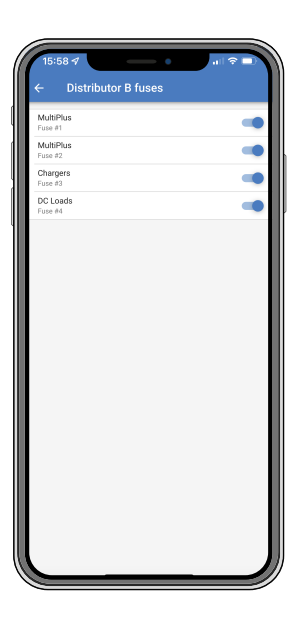

# 7. Mise en service et fonctionnement du Lynx Smart BMS

## 7.1. Mise en service du Lynx Smart BMS

Séquence de branchement :

| Vérifiez la polarité de tous les câbles de batterie.                                                                                                    |
|----------------------------------------------------------------------------------------------------|
| Vérifiez la surface de section transversale de tous les câbles de batterie.                                                                                                    |
| Vérifiez que la version du micrologiciel de chaque batterie est la plus récente.                                                                                                    |
| Vérifiez que si les batteries ont été raccordées en série, elles ont bien toutes été entièrement préchargées (consultez le manuel de la batterie).                                                                                                    |
| Vérifiez que toutes les cosses des câbles de batterie ont été serties correctement. Vérifiez que toutes les connexions des câbles de batterie sont serrées (ne dépassez pas le couple maximal). Tirez légèrement sur chaque câble de batterie et voyez si les connexions sont bien fixées.                                                               |
| Vérifiez toutes les connexions des câbles BMS et assurez-vous que les vis des connecteurs sont vissées jusqu'en bas.                                                                                                    |
| Vérifiez si chaque batterie installée en parallèle est protégée par un fusible, et si chaque file de batteries en série branchées en parallèle est protégée par un fusible.                                                                                                    |
| Si un appareil GX est utilisé, vérifiez si les câbles VE.Can et le terminateur ont été mis en place, et si l'appareil est alimenté depuis la sortie de tension AUX du Lynx Smart BMS.                                                                                                    |
| Mettez le Lynx Smart BMS sous tension en branchant l'alimentation de la batterie ou en plaçant les fusibles de la batterie, et le cas échéant, en allumant l'interrupteur de marche/arrêt à distance.                                                                                                    |
| Vérifiez que la précharge du consommateur est terminée, que le contacteur est fermé et que les consommateurs sont sous tension.                                                                                                    |
| Connectez-vous à VictronConnect et assurez-vous que le Lynx Smart BMS dispose du dernier micrologiciel (voir le chapitre sur la mise à jour du micrologiciel [17] pour plus de détails) et que tous les réglages ont été effectués, en particulier que la capacité de la batterie et le nombre de batteries mises en parallèle sont réglés correctement. |
| Vérifiez que la tension du système a été configurée correctement.                                                                                                    |
| Vérifiez si les noms des fusibles du distributeur Lynx (le cas échéant) sont correctement identifiés.                                                                                                    |
| Si un dispositif GX est connecté, vérifiez qu'il est alimenté par les bornes AUX du Lynx Smart BMS.                                                                                                    |
| Vérifiez que le Lynx Smart BMS s'affiche correctement sur l'appareil GX.                                                                                                    |
| Débranchez un câble BMS au hasard et vérifiez que le BMS éteint toutes les sources de recharge et toutes les charges. Rebranchez le câble BMS.                                                                                                    |
| Allumez un consommateur, et vérifiez que le courant est un courant négatif affiché sur le dispositif GX ou sur l'application VictronConnect.                                                                                                    |
| Rechargez les batteries entièrement, et vérifiez que l'écran affiche un état de charge de 100 %.                                                                                                    |
|                                                                                                    |

## 7.2. Mise sous tension

Le Lynx Smart BMS s'allume lorsqu'une batterie est connectée aux bornes de la batterie et que l'interrupteur d'allumage/arrêt à distance est activé (ou que la boucle de fil est placée dans la borne d'allumage/arrêt à distance).

La séquence d'allumage suit les étapes ci-après :

- · Vérification du système : Un auto-test qui vérifie les tensions internes et externes et le contacteur.
- **Consommateurs de précharge** : Le circuit de précharge précharge les charges capacitives telles que les convertisseurs ou les convertisseurs/chargeurs avant que le contacteur ne se ferme pour éviter un courant d'appel très élevé.
- Le contacteur se ferme : Le Lynx Smart BMS est opérationnel et l'alimentation du ou des distributeurs Lynx est mise sous tension.

Opérationnel

Une fois sous tension, le contacteur est fermé. Le voyant d'état vert ainsi que le voyant Bluetooth bleu sur le Lynx Smart BMS et le voyant d'alimentation vert sur le ou les distributeurs Lynx sont allumés.

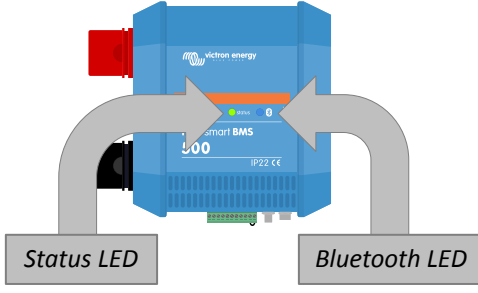

Voyants du Lynx Smart BMS

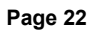

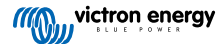

## 7.3. Modes de fonctionnement du BMS

Le BMS du Lynx Smart BMS communique avec les batteries et les protège contre une tension de cellule basse ou élevée ainsi que contre les températures basses ou élevées. De tels événements sont signalés par la batterie au Lynx Smart BMS pour qu'il prenne les mesures nécessaires en éteignant les consommateurs et/ou les convertisseurs/chargeurs et les chargeurs et en éteignant ou rallumant le Lynx Smart BMS, de manière entièrement automatique ou manuelle.

Le Lynx Smart BMS a trois modes de fonctionnement :

#### ON

Il s'agit du mode de fonctionnement normal. Toutes les interfaces sont opérationnelles et le contacteur est fermé. Si le Lynx Smart BMS est éteint en raison d'une tension de cellule basse ou d'un arrêt pour faible état de charge, il quitte le mode OFF et revient au mode ON

- Iorsqu'il détecte une tension de charge supérieure de 11,7 V (23,4 V pour un système 24 V ou 46,8 V pour un système 48 V) à la tension de la batterie du côté système ou
- · lorsque toutes les tensions de cellule sont supérieures à 3,2 V en cas d'arrêt pour tension de cellule basse ou
- · lorsque toutes les tensions de cellule sont supérieures à 3,37 V en cas d'arrêt pour faible état de charge ou
- · lorsqu'il est remis en marche via l'interrupteur d'allumage/arrêt à distance ou
- · lorsqu'il est remis en marche via l'application VictronConnect.

Le mode est également ON pendant une durée de 5 minutes sans tension de charge fournie lorsqu'une alarme de tension de cellule basse a été émise.

#### OFF

Mode faible consommation. Toutes les interfaces sont éteintes et le contacteur est ouvert. Ce mode est utilisé pour éviter d'endommager les batteries en les vidant trop profondément.

OFF est le mode dans lequel le LSB passe lorsqu'il utilise l'interrupteur d'allumage/arrêt à distance ou le commutateur logiciel dans l'application VictronConnect.

En outre, le Lynx Smart BMS passera également en mode OFF avec un délai de 5 minutes si :

- une ou plusieurs cellules tombent en dessous de 2,8 V (réglable dans la batterie) et qu'aucune tension de charge n'a été détectée pendant ce temps pour éviter toute décharge supplémentaire ou
- lorsque le plancher de décharge [17] défini est atteint et qu'à ce moment-là, aucune tension de charge suffisante n'a été détectée du côté système du BMS.

#### Veille

Le Lynx Smart BMS peut être mis en mode veille via le commutateur logiciel dans l'application VictronConnect ou via le dispositif GX. Il est utilisé lorsque le bateau est à quai ou que le véhicule est garé pour empêcher toute décharge ou charge accidentelle à partir de sources situées côté système. Tous les systèmes seront arrêtés, à l'exception des équipements alimentés par le port d'alimentation AUX à partir duquel nous recommandons d'alimenter le dispositif GX. Ce mode n'est pas destiné à être utilisé lorsque le bateau ou le véhicule est entreposé pendant une longue période. Par conséquent, lorsqu'une tension de cellule basse ou un état de charge faible est détecté (comme déterminé par le réglage de plancher de décharge dans le BMS), le Lynx Smart BMS passe automatiquement en mode OFF pour empêcher toute décharge supplémentaire de la batterie.

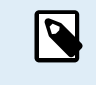

La condition de base pour que le commutateur logiciel fonctionne dans VictronConnect ou dans le dispositif GX est que le contact entre les broches 10 et 11 du connecteur Multi soit ponté avec une boucle de fil ou un interrupteur d'allumage/arrêt à distance.

Voir les tableaux ci-dessous pour un aperçu des trois modes de fonctionnement, comment les activer manuellement et l'état des interfaces :

| Mode   | Contacteur<br>principal | ATC    | ATD    | Sortie<br>d'alimentation<br>AUX | Port<br>VE.Can | Bluetooth | Utilisation prévue                                                                     |
|--------|-------------------------|--------|--------|---------------------------------|----------------|-----------|----------------------------------------------------------------------------------------|
| Allumé | Fermé                   | Allumé | Allumé | Sous tension                    | Fonctionnel    | Allumé    | Mode de<br>fonctionnement<br>normal. Toutes<br>les interfaces sont<br>opérationnelles. |
| Veille | Ouvert                  | Éteint | Éteint | Sous tension                    | Fonctionnel    | Allumé    | Tous les systèmes<br>seront arrêtés,<br>à l'exception<br>des équipements               |

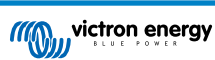

| Mode   | Contacteur<br>principal | ATC    | ATD    | Sortie<br>d'alimentation<br>AUX | Port<br>VE.Can | Bluetooth | Utilisation prévue                                                                                                    |
|--------|-------------------------|--------|--------|---------------------------------|----------------|-----------|----------------------------------------------------------------------------------------------------|
|        |                         |        |        |                                 |                |           | alimentés par le<br>port d'alimentation<br>AUX à partir<br>duquel nous<br>recommandons<br>d'alimenter le<br>dispositif GX. |
| Éteint | Ouvert                  | Éteint | Éteint | Éteint                          | Éteint         | Allumé    | Mode faible<br>consommation.<br>Toutes les<br>interfaces sont<br>éteintes et le<br>contacteur est<br>ouvert.               |

#### Modes du dispositif Lynx Smart BMS et état des interfaces

| Mode                                          | Commutateur logiciel de<br>l'application VictronConnect | Commutateur logiciel du<br>dispositif GX | Interrupteur d'allumage/arrêt à<br>distance filaire |  |  |  |
|-----------------------------------------------|---------------------------------------------------------|------------------------------------------|-----------------------------------------------------|--|--|--|
| ON                                            | Oui                                                     | Oui*                                     | Oui                                                 |  |  |  |
| Veille                                        | Oui                                                     | Oui                                      | Non                                                 |  |  |  |
| OFF                                           | Oui                                                     | Non                                      | Oui                                                 |  |  |  |
| * Uniquement peopible à partir du mode veille |                                                         |                                          |                                                     |  |  |  |

\* Uniquement possible à partir du mode veille

Comment changer manuellement les modes du dispositif

## 7.4. Déclenchement du Lynx Smart BMS

Cette section décrit le comportement du Lynx Smart BMS dans le cas où le seuil de préalarme est atteint ou si un événement de tension de cellule basse ou élevée ou de basse température est déclenché.

Les limites pour le seuil de préalarme, la tension de cellule basse et la température basse sont définies dans la batterie.

#### Préalarme

Si la tension d'une cellule chute et atteint le seuil de préalarme, le relais programmable s'active, s'il est configuré en mode relais d'alarme. Cela donnera un avertissement avancé d'une tension de cellule basse imminente et avant que les consommateurs ne soient désactivés. La préalarme est indiquée par le voyant rouge qui clignote 3 fois toutes les 4 secondes. Le Lynx Smart BMS assure un délai minimum de 30 secondes entre l'activation de la préalarme et la désactivation des consommateurs.

#### Coupure en cas de tension de cellule basse

Si la tension de la cellule devient trop basse et a atteint le seuil de tension de cellule basse, le contact ATD s'ouvre et éteint tous les consommateurs. Si le Lynx Smart BMS est connecté à un dispositif GX, les convertisseurs compatibles DVCC connectés au même dispositif GX sont également mis hors tension. Après 5 minutes sans tension de charge suffisante du côté système du BMS, celui-ci s'éteint.

#### Coupure en cas de température basse ou de tension de cellule élevée

Si une tension de cellule devient trop élevée et a atteint le seuil de tension de cellule élevée (3,75 V codé en dur dans la batterie), ou si le seuil de température basse (réglable dans la batterie) a été atteint, le contact ATC s'ouvre et éteint tous les chargeurs. Si le Lynx Smart BMS est connecté à un dispositif GX, les chargeurs compatibles DVCC qui sont connectés au même dispositif GX seront également mis hors tension.

## 7.5. Fonctionnement du contrôleur de batterie

Le Lynx Smart BMS est équipé d'un contrôleur de batterie intégré. Il mesure la tension et le courant de la batterie. Sur la base des mesures relevées, il calcule l'état de charge, l'autonomie restante, et il conserve une trace des données historiques, telles qu'une décharge profonde, une décharge moyenne et le nombre de cycles.

## 7.6. Mesures de précaution pour la batterie

Une fois que le Lynx Smart BMS est en fonctionnement, il est important de prendre soin des batteries.

Voici les consignes de base :

- Évitez la décharge totale de la batterie à tout moment et utilisez le réglage du plancher de décharge pour éviter cela.
- Familiarisez-vous avec la fonction de préalarme et agissez lorsque la préalarme est active pour empêcher un arrêt du système CC.
- · Chargez vos batteries dès que possible lorsque la préalarme est active ou que le BMS a désactivé des consommateurs.
- · Minimisez autant que possible le temps que les batteries passent dans un état de décharge profonde.
- Les batteries doivent passer au moins 2 heures en mode de charge absorption chaque mois pour que le temps passé en mode d'équilibrage soit suffisant.
- Lorsque vous laissez le système sans surveillance pendant un certain temps, veillez à maintenir les batteries chargées pendant cette période ou assurez-vous que les batteries sont (presque) pleines, puis déconnectez le système CC de la batterie. Pour cela, débranchez le pôle positif de la batterie.

## 7.7. Prise en charge de VictronConnect-Remote (VC-R)\*

La fonctionnalité VictronConnect-Remote permet d'accéder à distance au Lynx Smart BMS à partir d'un produit GX, via le portail VRM.

Cette fonctionnalité puissante permet une configuration et une surveillance complètes du produit (sauf Bluetooth) depuis pratiquement n'importe quel endroit du monde en utilisant l'application VictronConnect. L'expérience de l'interface utilisateur est identique à celle du Lynx Smart BMS qui était connecté localement via Bluetooth.

- 1. Ouvrez l'application VictronConnect et appuyez sur le bouton VRM.
- 2. Cliquez sur l'installation qui comprend le Lynx Smart BMS.
- 3. Cliquez sur le bouton Appareils. Une liste comprenant tous les appareils VE.Direct et VE.Can disponibles s'affichera.
- 4. Appuyez sur le Lynx Smart BMS. L'écran d'état du Lynx Smart BMS s'affiche maintenant comme s'il était connecté localement via Bluetooth.

\*Nécessite VictronConnect v5.70 ou une version ultérieure et Venus OS v2.90 ou une version ultérieure

## 7.8. Lecture instantanée de VictronConnect\*

Tension de la batterie, courant, état de charge et durée de fonctionnement restante en un coup d'œil. Voyez ce que vous voulez savoir en quelques secondes dans la liste des appareils de l'application VictronConnect.

L'avantage est que les données sont disponibles beaucoup plus rapidement, ainsi que les données d'autres appareils intelligents Bluetooth, et que la portée dépasse celle d'une connexion Bluetooth normale.

Pour activer la Lecture instantanée :

- 1. Ouvrez l'application VictronConnect et appuyez sur l'entrée de votre Lynx Smart BMS.
- 2. Appuyez sur l'icône d'engrenage dans le coin supérieur droit.
- 3. Appuyez sur l'icône des 3 points dans le coin supérieur droit. L'écran Infos produit s'ouvre.
- 4. Activez la Lecture instantanée (Instant readout) en appuyant sur le curseur. Faites attention à ne pas désactiver le Bluetooth.
- 5. Revenez à la liste des appareils locaux. Les données en direct sont maintenant visibles pour le Lynx Smart BMS.

\* nécessite VictronConnect v5.70 ou une version ultérieure

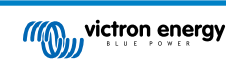

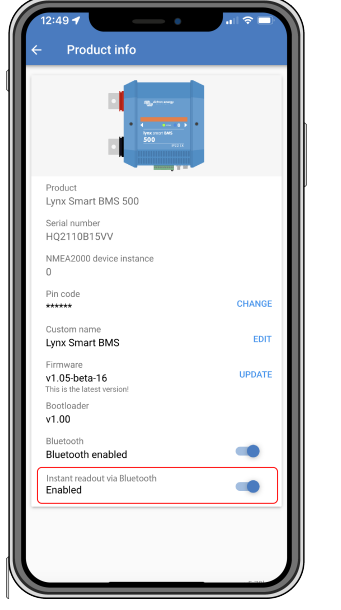

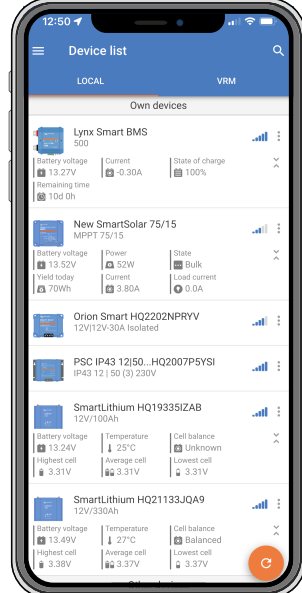

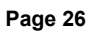

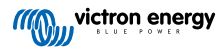

## 8. Dépannage et assistance

Consultez ce chapitre en cas de comportement étrange de l'appareil ou si vous suspectez une défaillance du produit.

Le processus correct de dépannage et d'assistance consiste à consulter d'abord les problèmes courants décrits dans ce chapitre et dans la section 10.1 de l'annexe. Indications des voyants, avertissements, codes d'alarme et d'erreur [35].

Si cela ne permet pas de résoudre le problème, contactez le point d'achat pour obtenir une assistance technique. Si le point d'achat est inconnu, reportez-vous à la page web de l'assistance Victron Energy.

# 8.1. Comment sortir du mode OFF lorsqu'aucune tension de charge n'a été détectée

Ce chapitre explique comment remettre le BMS en marche (réactivant ainsi le système) après que le BMS soit passé en mode OFF lorsqu'aucune tension de charge n'a été détectée pendant 5 minutes après un événement de tension de cellule basse ou un arrêt pour faible état de charge.

#### Contexte :

si, après un événement de tension de cellule basse ou de faible état de charge, le BMS ne détecte pas de tension de charge dans les 5 minutes, le BMS passe en mode OFF. En mode OFF, les contacts ATC et ATD sont ouverts et toutes les interfaces, sauf Bluetooth, sont désactivées pour économiser l'énergie. Lorsque les contacts ATC et ATD s'ouvrent, tous les chargeurs et les consommateurs s'éteignent. Si, à un stade ultérieur, les chargeurs du système sont alimentés par le réseau ou un générateur, ils resteront toujours éteints, car le BMS ne génère pas le signal ATC.

## Il y a deux façons de faire en sorte que le BMS quitte l'état OFF pour que le système se mette en marche :

- Raccordez un chargeur externe au système. Le BMS reprendra son fonctionnement normal et fermera le contacteur lorsqu'il détectera une tension de charge du côté système du BMS.
- Utilisez l'interrupteur d'allumage/arrêt à distance ou le commutateur logiciel dans l'application VictronConnect comme décrit dans la section Forcer le BMS à sortir du mode OFF ci-dessous.

#### Forcer le BMS à sortir du mode OFF :

pour forcer le BMS à sortir du mode OFF, éteignez l'interrupteur d'allumage/arrêt à distance du BMS ou le commutateur logiciel de l'application VictronConnect pendant 5 secondes, puis rallumez-le ou débranchez le connecteur Multi à 11 broches de sa prise et réinsérez-le après 5 secondes.

Le BMS activera et fermera son contacteur afin que la batterie soit de nouveau connectée au système, même si la tension de la batterie peut être trop faible. Le BMS fermera les contacts ATC et ATD, à condition que la batterie le permette. Cependant, en cas de batterie vide, le contact ATD restera ouvert et seul le contact ATC se fermera.

Dès que le contact ATC est fermé, les chargeurs du système se réactivent et commencent à charger la batterie.

Une fois la batterie suffisamment chargée, le contact ATD se ferme et les consommateurs se réactivent.

Notez que si aucune tension de charge suffisante n'est détectée (consultez le chapitre sur le mode de fonctionnement du BMS [23] pour les tensions de charge) dans les 5 minutes, le BMS passera à nouveau en mode OFF. Dans ce cas, vous devez redémarrer la procédure Forcer le BMS à sortir du mode OFF. Assurez-vous au préalable qu'une source de charge suffisante est disponible.

Veuillez également noter que la procédure ci-dessus n'est pas nécessaire lorsque des chargeurs contrôlés par DVCC sont présents dans le système. Ils se chargeront pendant quelques minutes ou les chargeurs MPPT resteront allumés, que le dispositif GX et/ou l'état de l'ATD soit éteint ou non.

## 8.2. Le Lynx Smart BMS ne démarre pas

Les raisons peuvent être les suivantes :

#### Pas d'alimentation de la batterie

Aucun voyant n'est allumé sur le Lynx Smart BMS. Vérifiez la tension d'alimentation de la batterie sur le Lynx Smart BMS. Vérifiez les câbles et les fusibles du côté de la batterie. Il se peut également que le Lynx Smart BMS soit en mode OFF. Pour plus d'informations à ce sujet, voir le paragraphe Mise sous tension [29] [21].

#### Alimentation de la batterie inversée

Vérifiez la polarité de la tension d'alimentation sur le Lynx Smart BMS. Si la polarité est inversée, corrigez cette erreur. À présent, l'unité devrait démarrer.

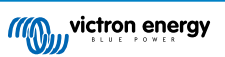

# Aucune tension de charge détectée pendant 5 minutes après un événement de tension de cellule basse, de faible état de charge ou de basse température

Assurez-vous qu'un chargeur est connecté et allumé. Assurez-vous que la température de la batterie est supérieure au seuil défini (par défaut 5 °C, réglable dans la batterie).

#### L'allumage/arrêt à distance est éteint ou la boucle de fil est manquante

L'interrupteur d'allumage/arrêt à distance doit être activé ou une boucle de fil doit être insérée entre la broche 10 et la broche 11 du connecteur Multi. Vérifiez que le connecteur Multi est correctement installé.

#### Commutateur logiciel désactivé dans l'application VictronConnect

Passez le système en mode ON à l'aide du commutateur logiciel de l'application VictronConnect.

#### Système en mode veille

Passez le système en mode ON à l'aide du commutateur logiciel de l'application VictronConnect ou d'un dispositif GX connecté.

#### Problèmes liés à la tension de batterie

Le Lynx Smart BMS, lors de la première installation, détectera automatiquement la tension de la batterie et se réglera sur 12 V, 24 V ou 48 V. Chaque valeur de tension paramétrée a une limite de tension de batterie spécifique (seuil). Si le Lynx Smart BMS mesure une tension qui est en dehors de ce seuil, une de ces alarmes sera générée :

- Tension du système probablement erronée le voyant rouge clignote 7 fois toutes les 4 secondes.
- Tension de batterie non autorisée le voyant rouge clignote 14 fois toutes les 4 secondes.

Pour régler ce problème, vérifiez les paramètres de la batterie ou vérifiez la tension de la batterie.

Ce tableau indique les seuils de tension pour chaque tension de système :

| Tension du système | Seuil de tension |
|--------------------|------------------|
| 12 V               | 9 V / 15 V       |
| 24 V               | 16 V / 30 V      |
| 48 V               | 32 V / 60 V      |

#### Erreurs de précharge

Il y a deux erreurs spécifiques qui peuvent être générées pendant le processus de précharge :

- Courant élevé de précharge le voyant rouge clignote 6 fois toutes les 4 secondes. Le courant ou l'énergie préchargée a été dépassée.
- Temps limite de précharge le voyant rouge clignote 5 fois toutes les 4 secondes. Le processus de précharge a pris trop de temps à s'effectuer.

Les défaillances dues au processus de précharge sont causées par :

- Court-circuit sur la sortie de consommateur causé éventuellement par un dysfonctionnement du consommateur, ou par un problème de câblage, comme un court-circuit.
- Des consommateurs présentant une capacité trop élevée ou une résistance trop basse (moins de 20 ohms) ont été raccordés à la sortie du consommateur.

Pour résoudre ces erreurs, éteignez ou retirez certains consommateurs ou certains chargeurs et écartez les problèmes de câblage ou les courts-circuits.

#### **Erreur interne**

Contactez votre fournisseur Victron si l'un des problèmes suivants survient :

- Erreur d'alimentation interne le voyant rouge clignote 12 fois toutes les 4 secondes.
- Erreur d'initialisation le voyant rouge clignote 9 fois toutes les 4 secondes.
- Défaillance du contacteur le voyant rouge clignote 10 fois toutes les 4 secondes.
- · Erreur matérielle alarme du dispositif GX perte d'étalonnage alarme du dispositif GX

## 8.3. Problèmes de fonctionnement du Lynx Smart BMS

Courant de décharge élevé

Une alarme de courant élevé se déclenche lorsque le courant est supérieur à 600 A (1200 A) pendant plus de 5 minutes. Le voyant rouge clignote 8 fois toutes les 4 secondes. Réduisez les charges branchées sur le Lynx Smart BMS afin que le courant circulant à travers soit inférieur à 500 A (1000 A).

#### Courant de charge élevé

Une alarme de courant élevé est émise lorsque le courant dépasse 600 A (1200 A) pendant plus de 5 minutes. Le voyant rouge clignote 8 fois toutes les 4 secondes. Éteignez les chargeurs afin que le courant passant par le Lynx Smart BMS soit inférieur à 500 A (1000 A).

#### Problèmes liés au contacteur (relais)

Le Lynx Smart BMS est équipé de 3 protections pour protéger le contacteur.

- Protection contre les surintensités : une alarme est générée lorsque le courant dépasse 600 A (1200 A) pendant 5 minutes.
- Contrôle de la tension du contacteur : une alarme est générée lorsque la tension sur le contacteur est supérieure à 0,5 V. Une tension élevée indique une résistance élevée et une forte dissipation de puissance, ce qui indique un mauvais contacteur.
- Protection électrique/mécanique : il y a deux interrupteurs thermiques montés sur la barre omnibus. Le contacteur s'ouvre et une alarme se déclenche sir la température des barres omnibus dépasse 130 °C.

#### Température du BMS élevée

Vérifiez la température ambiante et vérifiez si les deux ventilateurs intégrés fonctionnent. Réduisez la température ambiante.

#### Paramètres incorrects

Les données de réglage sont corrompues. Réinitialisez les paramètres d'usine par défaut.

## 8.4. Problèmes de BMS

## 8.4.1. Le BMS désactive fréquemment le chargeur de batterie

Une batterie bien équilibrée ne désactive pas le chargeur, même lorsque les batteries sont complètement chargées. Mais lorsque le BMS désactive fréquemment le chargeur, cela indique un déséquilibre entre les cellules.

En cas de déséquilibre modéré ou important des cellules, il est normal que le BMS désactive fréquemment le chargeur de batterie. Voici le mécanisme qui sous-tend ce comportement :

Dès qu'une cellule atteint 3,75 V, le BMS désactive le chargeur en raison de la tension élevée de la cellule. Pendant que le chargeur est désactivé, le processus d'équilibrage des cellules continue, déplaçant l'énergie de la cellule la plus élevée vers les cellules adjacentes. La tension de la cellule la plus élevée diminue et dès qu'elle passe en dessous de 3,6 V, le chargeur est à nouveau activé. Ce cycle dure généralement entre une et trois minutes. La tension de la cellule la plus élevée remonte rapidement (cela peut prendre quelques secondes), après quoi le chargeur est à nouveau désactivé et ainsi de suite. Ceci n'indique pas un problème avec la batterie ou les cellules et ce comportement continuera jusqu'à ce que toutes les cellules soient complètement chargées et équilibrées. Ce processus peut prendre plusieurs heures, en fonction du niveau de déséquilibre. En cas de déséquilibre grave, le processus peut prendre jusqu' à 12 heures. L'équilibrage continuera tout au long de ce processus et même lorsque le chargeur sera désactivé. L'activation et la désactivation continues du chargeur peuvent sembler étranges, mais soyez assuré qu'il n'y a aucun problème. Le BMS protège simplement les cellules contre les surtensions.

## 8.4.2. Le BMS éteint les consommateurs prématurément

Ce problème peut être dû à un déséquilibre entre les cellules.

Si la tension d'une cellule tombe en dessous du paramètre « Tension de cellule autorisée à la décharge » de la batterie (2,8 V par défaut), le BMS éteindra les consommateurs.

Vérifiez la tension des cellules de toutes les batteries raccordées au BMS à l'aide de l'application VictronConnect. Vérifiez également si toutes les batteries ont les mêmes paramètres de « tension de cellule autorisée à la décharge ».

Lorsque les consommateurs ont été éteints en raison d'une tension de cellule basse, la tension de toutes les cellules doit être supérieure ou égale à 3,2 V pour que le BMS rallume les consommateurs.

## 8.4.3. Le paramètre de préalarme est manquant dans VictronConnect

La préalarme est disponible uniquement si la batterie prend cette fonction en charge. Les modèles de batterie actuels la prennent tous en charge, mais les batteries plus anciennes ne disposent pas du matériel requis pour la fonction de préalarme.

## 8.4.4. Le BMS affiche une alarme alors que les tensions de toutes les cellules sont dans la plage

Il est possible qu'un câble ou un connecteur du BMS soit desserré ou endommagé. Vérifiez tous les câbles du BMS et leurs connexions.

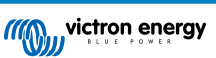

Sachez également qu'après une alarme de sous-tension de cellule, la tension de toutes les cellules doit avoir augmenté à 3,2 V pour que la batterie éteigne l'alarme de sous-tension.

Une façon d'exclure si un défaut provient d'un BMS défectueux ou d'une batterie défectueuse est de vérifier le BMS en utilisant l'une des procédures de test suivantes :

#### Vérification d'un BMS à batterie unique :

- Débranchez les deux câbles BMS du BMS.
- · Branchez une seule rallonge BMS entre les deux connecteurs BMS. Le câble BMS doit être connecté en boucle, comme sur le schéma ci-dessous. La boucle trompe le BMS lui faisant croire qu'il existe une batterie connectée sans aucune alarme.
- Si l'alarme est toujours active après la mise en place de la boucle, c'est que le BMS est défectueux.
- · Si le BMS a effacé l'alarme après avoir placé la boucle, c'est la batterie qui est défectueuse et non le BMS.

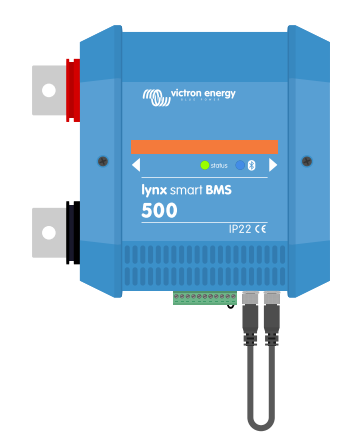

Testez un Lynx Smart BMS en branchant une seule rallonge BMS aux deux connexions du câble BMS

#### Vérification d'un BMS à batteries multiples :

- Contournez l'une des batteries en déconnectant ses deux câbles BMS.
- · Connectez les câbles BMS des batteries voisines (ou batterie et BMS) l'un à l'autre, ce qui revient à contourner la batterie.
- · Vérifiez que le BMS a effacé son alarme.
- · Si l'alarme n'a pas été effacée, répétez cette opération pour la batterie suivante.
- · Si l'alarme est toujours active après le contournement de toutes les batteries, c'est que le BMS est défectueux.
- · Si le BMS a désactivé son alarme lorsqu'une batterie était contournée, c'est que la batterie en question est défectueuse.

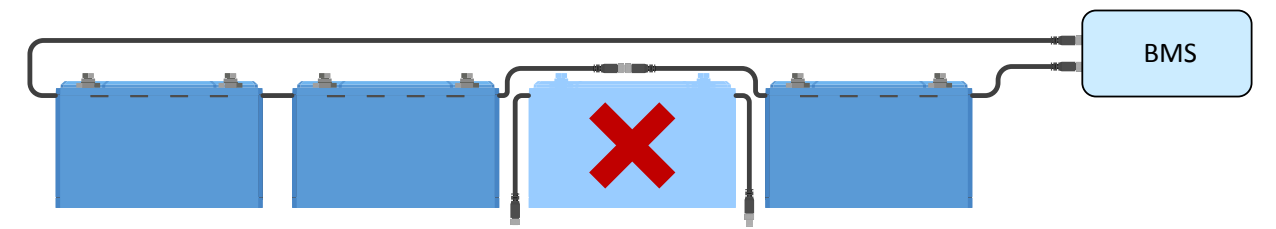

Élimination d'une erreur BMS en contournant une batterie suspecte

#### 8.4.5. Comment tester le fonctionnement du BMS

Pour tester le fonctionnement du BMS, débranchez l'un des câbles BMS de la batterie et voyez si le BMS passe en mode alarme.

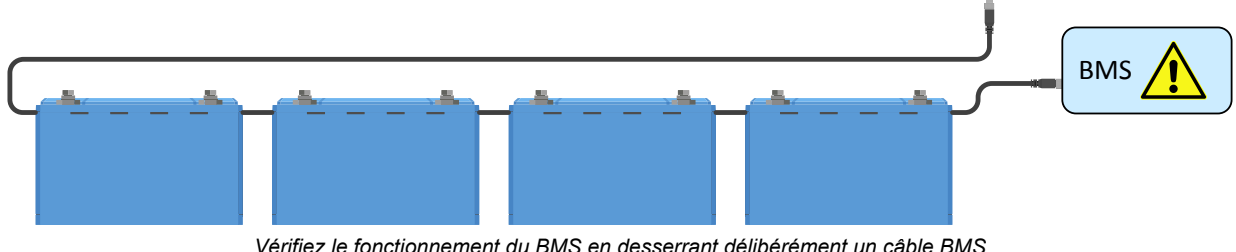

Vérifiez le fonctionnement du BMS en desserrant délibérément un câble BMS

## 8.4.6. Système en mode OFF

Ces modes sont indiqués par l'extinction du voyant d'état et le clignotement du voyant Bluetooth toutes les 3 secondes.

Le Lynx Smart BMS passe en mode OFF dès qu'un événement de tension de cellule basse se produit et qu'aucune tension de charge n'est détectée pendant 5 minutes afin de conserver le plus d'énergie possible. Le Bluetooth est toujours actif, mais les autres interfaces non essentielles sont désactivées, y compris l'alimentation du ou des distributeurs Lynx.

Vérifiez la tension des cellules des batteries connectées et si elle est faible, chargez les batteries. Dès que le Lynx Smart BMS voit une tension de charge, il se réactive automatiquement et ferme son contacteur pour permettre la charge des batteries.

## 8.4.7. ATC/ATD manquant

L'erreur n° 36 (erreur ATC/ATD) se produit lorsque le courant de décharge > 1,5 A alors que l'ATD est désactivé ou lorsque le courant de charge > 1 A alors que l'ATC est désactivé.

Cela peut être causé par des consommateurs ou des chargeurs qui ne sont pas contrôlés par ATC/ATD.

Assurez-vous que tous les consommateurs et les chargeurs sont contrôlés par ATC/ATD (s'ils ne sont pas contrôlés par DVCC).

## 8.5. Problèmes relatifs au contrôleur de batterie

## 8.5.1. Lecture de courant incomplète

Les négatifs de tous les consommateurs et sources de charge du système doivent être connectés au côté négatif du système du shunt, qui est le côté droit du BMS en position normale.

Si la borne négative d'un consommateur ou d'une source de charge est connectée directement à la borne négative de la batterie ou au côté « négatif de la batterie » du shunt, son courant ne passera pas par le contrôleur de batterie. Il ne sera donc pas pris en compte et entraînera une lecture erronée de l'état de charge.

## 8.5.2. Lecture incorrecte de l'état de charge.

Une lecture incorrecte de l'état de charge peut être due à de nombreuses raisons.

#### Paramètres de la batterie incorrects

Les paramètres suivants auront un effet sur le calcul de l'état de charge s'ils ont été configurés de manière incorrecte :

· Capacité de la batterie

Vérifiez une nouvelle fois via l'application VictronConnect que les paramètres de capacité de la batterie du Lynx Smart BMS sont corrects.

#### État de charge incorrect dû à un problème de synchronisation :

Le processus de synchronisation est automatique et s'effectue chaque fois que la batterie est complètement chargée. Le contrôleur de batterie détermine que la batterie est entièrement chargée lorsque les trois conditions « chargée » sont remplies. Ces conditions « chargée » sont les suivantes :

- · Tension de pleine charge (tension)
- Courant de queue (% de la capacité de la batterie)
- · Durée de détection de pleine charge (minutes)

Exemple pratique (paramètres par défaut du contrôleur de batterie et une batterie au lithium de 12,8 V 200 Ah) pour les conditions qui doivent être remplies avant que la synchronisation ait lieu :

- La tension de la batterie doit être supérieure à 14,0 V.
- Le courant de charge doit être inférieur à 0,04 x capacité de la batterie (Ah). Pour une batterie de 200 Ah, cela équivaut à 0,04 x 200 = 8 A
- · Ces deux conditions doivent être stables pendant 3 minutes

Si la batterie n'est pas complètement chargée ou si la synchronisation automatique ne démarre pas, la valeur de l'état de charge commencera à dériver et elle pourrait ne pas représenter l'état de charge réel de la batterie.

L'état de charge peut également être synchronisé et réglé manuellement via l'application VictronConnect (nécessite VictronConnect v5.70 ou une version ultérieure).

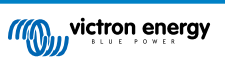

## 8.5.3. L'état de charge n'augmente pas/ne diminue pas assez vite ou trop vite lors de la charge/ décharge.

Cela peut être dû au fait que le contrôleur de batterie croit que la capacité de la batterie est plus grande ou plus petite qu'en réalité. Vérifiez si la capacité de la batterie a été réglée correctement.

## 8.5.4. Problèmes de synchronisation

Si le contrôleur de batterie ne se synchronise pas automatiquement, une des raisons peut être que la batterie n'atteint jamais son état de pleine charge. Chargez entièrement la batterie, et vérifiez que l'état de charge indique finalement 100 %.

Il est également possible que le réglage de la tension de charge doive être abaissé et/ou que le réglage du courant de queue doive être augmenté.

Il est également possible que le contrôleur de batterie lance trop tôt la synchronisation. Cela peut arriver dans des systèmes solaires ou dans d'autres systèmes présentant des fluctuations sur leurs courants de charge. Si c'est le cas, essayez de diminuer légèrement les paramètres Tension de pleine charge, Courant de queue et Durée de détection de pleine charge.

## 8.6. Problèmes avec VictronConnect

## Mise à jour du micrologiciel interrompue

Cette erreur est récupérable. Essayez simplement de recommencer la mise à jour du micrologiciel.

## 8.7. Problèmes relatifs à l'appareil GX

Ce chapitre ne décrit que les problèmes les plus habituels. Si ce chapitre ne vous permet pas de résoudre votre problème, consultez le manuel de l'appareil GX.

## Profile du CAN-bus sélectionné incorrect

Vérifiez que le VE.Can est configuré de manière à utiliser le profil CAN-bus correct. Sur votre dispositif GX, accédez à Paramètres/Services/Port VE.Can et vérifiez s'il est réglé sur « VE.Can & Lynx Ion BMS (250 kbit/s) ».

Assurez-vous également que le Lynx Smart BMS est connecté au port VE.Can de votre dispositif GX et non au port BMS-Can (par exemple sur un Cerbo GX).

## Problèmes relatifs au câble ou à la terminaison RJ45

Les dispositifs VE.Can se connectent en série les uns aux autres et une terminaison RJ45 doit être utilisée avec le premier et le dernier dispositif de la chaîne.

Lorsque vous connectez des dispositifs VE.Can, utilisez toujours des câbles RJ45 UTP préfabriqués. Ne fabriquez pas ces câbles vous-mêmes. De nombreux problèmes de communication et d'autres relatifs à des produits n'ayant apparemment aucun lien sont causés par des câbles défectueux « faits maison ».

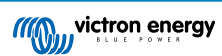

# 9. Spécifications techniques du Lynx Smart BMS

| Puissance                                                       | Lynx Smart BMS 500 A                                                                                                    | Lynx Smart BMS 1000 A  |  |
|-----------------------------------------------------------------|----------------------------------------------------------------------------------------------------|------------------------|--|
| Plage de tension d'alimentation                                 | 9 – 58 VCC                                                                                                    |                        |  |
| Tensions du système compatibles                                 | 12, 24 ou 48 V                                                                                                    |                        |  |
| Protection contre la polarité inversée                          | Non                                                                                                    |                        |  |
| Courant nominal continu du<br>contacteur de sécurité principal  | 500 A continu                                                                                                    | 1000 A continu         |  |
| Courant de crête nominal du<br>contacteur de sécurité principal | 600 A pendant 5 minutes. 1200 A pendant 5 minute                                                                                |                        |  |
| Consommation électrique en mode<br>OFF                          | 0,3 mA pour toutes les tensions du système                                                                                      |                        |  |
| Consommation électrique en mode veille                          | Environ 0,6 W (50 mA à 12 V)                                                                                                    |                        |  |
| Consommation électrique en mode<br>ON                           | Environ 2,6 W (200 mA à 13 V) en<br>fonction de l'état des relaisEnviron 4,2 W (350 mA à 12 V)<br>fonction de l'état des relais |                        |  |
| Résistance minimale du                                          | 10 $\Omega$ et plus pour le                                                                                                    | s systèmes de 12 V     |  |
| consommateur pour le processus de<br>précharge                  | 20 $\Omega$ et plus pour les sy                                                                                                 | stèmes de 24 V et 48 V |  |
| Courant nominal maximal de sortie<br>AUX                        | 1,1 A continu, protégé par un fusible réarmable                                                                                 |                        |  |
| Courant nominal maximal du port<br>d'autorisation de charger    | 0,5 A à 60 VCC, protégée par un fusible réarmable                                                                               |                        |  |
| Courant nominal maximal du port<br>d'autorisation de décharger  | 0,5 A à 60 VCC, protégée par un fusible réarmable                                                                               |                        |  |
| Courant nominal maximal du relais programmable (SPDT)           | 2 A à 60 VCC                                                                                                    |                        |  |

| Raccordements                         | Lynx Smart BMS 500 A                                                                                                    | Lynx Smart BMS 1000 A |
|---------------------------------------|----------------------------------------------------------------------------------------------------|-----------------------|
| Barre omnibus                         | M8 (couple : 14 Nm)                                                                                                    | M10 (couple : 17 Nm)  |
| VE.Can                                | RJ45 et borne RJ45                                                                                                    |                       |
| I/O                                   | Connecteur multiple amovible avec bornes à vis                                                                                            |                       |
| Câbles BMS de batterie                | Connecteur circulaire à 3 pôles, mâle et femelle avec une vis à anneau M8<br>Jusqu'à 26 batteries peuvent être raccordées au BMS en série |                       |
| Distributeur Lynx (jusqu'à 4 modules) | RJ10 (câble RJ10 expédié avec chaque distributeur Lynx)                                                                                   |                       |

| Physique                                | Lynx Smart BMS 500 A | Lynx Smart BMS 1000 A |
|-----------------------------------------|----------------------|-----------------------|
| Matériau du boitier                     | ABS                  |                       |
| Dimensions du boitier (H x L x P)       | 190 x 180 x 80 mm    | 230 x 180 x 100 mm    |
| Poids de l'unité                        | 1,9 kg               | 2,7 kg                |
| Matériau de la barre omnibus            | Cuivre étamé         |                       |
| Dimensions de la barre omnibus<br>(HxL) | 8 x 30 mm            |                       |

| Conditions d'exploitation           | Lynx Smart BMS 500 A          | Lynx Smart BMS 1000 A |
|-------------------------------------|-------------------------------|-----------------------|
| Plage de température d'exploitation | De -40 °C à +60 °C            |                       |
| Plage de température de stockage    | De -40 °C à +60 °C            |                       |
| Humidité                            | 95 % max. (sans condensation) |                       |
| Classe de protection                | IP22                          |                       |

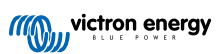

| Normes   | Lynx Smart BMS 500 A                  | Lynx Smart BMS 1000 A |
|----------|---------------------------------------|-----------------------|
| Sécurité | EN-CEI 63000:2018                     |                       |
| CEM      | EN-CEI 61000-6-3:2007/A1:2011/AC:2012 |                       |
| QMS      | NEN-EN-ISO 9001:2015                  |                       |

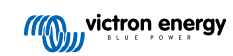

# 10. Annexe

# **10.1.** Indications des voyants, avertissements, codes d'alarme et d'erreur <sub>Voyants</sub>

Le Lynx Smart BMS est équipé de deux voyants : le voyant Bluetooth et le voyant d'état. Ces voyants indiqueront le mode de fonctionnement et le mode de défaillance en cas de défaut.

| Voyant Bluetooth                              | Description                                                                                                    |
|-----------------------------------------------|----------------------------------------------------------------------------------------------------|
| Éteint                                        | Pas d'alimentation du système ou Bluetooth désactivé dans l'application<br>VictronConnect. Le Bluetooth peut être désactivé à la fois dans<br>VictronConnect et dans un dispositif GX, mais uniquement activé à partir<br>d'un dispositif GX. |
| Bleu fixe                                     | Un appareil Bluetooth est connecté au Lynx Smart BMS                                                                                                    |
| Bleu clignotant                               | La fonction Bluetooth est active, mais aucun appareil n'est connecté                                                                                                    |
| Le voyant bleu clignote toutes les 3 secondes | Le Lynx Smart BMS est en mode hibernation, mais il est toujours accessible par Bluetooth                                                                                                    |

| Voyant d'état                                  | Description                                                                      |
|------------------------------------------------|----------------------------------------------------------------------------------|
| Éteint                                         | Le Lynx Smart BMS est en mode hibernation                                        |
| Orange fixe                                    | Initialisation en cours ou arrêt                                                 |
| Orange clignotant                              | Arrêt retardé pour refroidir le circuit de précharge                             |
| Vert fixe                                      | En marche, le contacteur est fermé                                               |
| Vert clignotant                                | Précharge en cours                                                               |
| Bleu clignotant toutes les 3 secondes          | Le Lynx Smart BMS est en mode veille                                             |
| Vert et rouge en alternance                    | Système en mode chargeur d'amorçage (mise à jour du micrologiciel)               |
| Rouge clignotant 1 fois toutes les 4 secondes  | Attention, consultez VictronConnect pour davantage de renseignements             |
| Rouge clignotant 2 fois toutes les 4 secondes  | Erreur de communication avec la batterie, vérifiez les câbles BMS de la batterie |
| Rouge clignotant 3 fois toutes les 4 secondes  | Tension de cellule élevée/basse ou température élevée/basse détectée             |
| Rouge clignotant 4 fois toutes les 4 secondes  | Température élevée du BMS détectée                                               |
| Rouge clignotant 5 fois toutes les 4 secondes  | Temps restant précharge                                                          |
| Rouge clignotant 6 fois toutes les 4 secondes  | Courant élevé de précharge                                                       |
| Rouge clignotant 7 fois toutes les 4 secondes  | Tension de système probablement erronée                                          |
| Rouge clignotant 8 fois toutes les 4 secondes  | Courant de contacteur trop élevé                                                 |
| Rouge clignotant 9 fois toutes les 4 secondes  | Erreur d'initialisation                                                          |
| Rouge clignotant 10 fois toutes les 4 secondes | Défaillance du contacteur de sécurité                                            |
| Rouge clignotant 12 fois toutes les 4 secondes | Erreur d'alimentation interne                                                    |
| Rouge clignotant 14 fois toutes les 4 secondes | Tension de batterie non autorisée                                                |

#### Codes d'avertissements, d'alarme et d'erreur

Les codes d'avertissement, d'alarme et d'erreur sont également notifiées via l'application VictronConnect ou un appareil GX connecté et via VRM.

Un avertissement indique un problème qui, s'il n'est pas corrigé, entraînera un arrêt du système, tandis qu'une alarme indique la raison de l'arrêt du système.

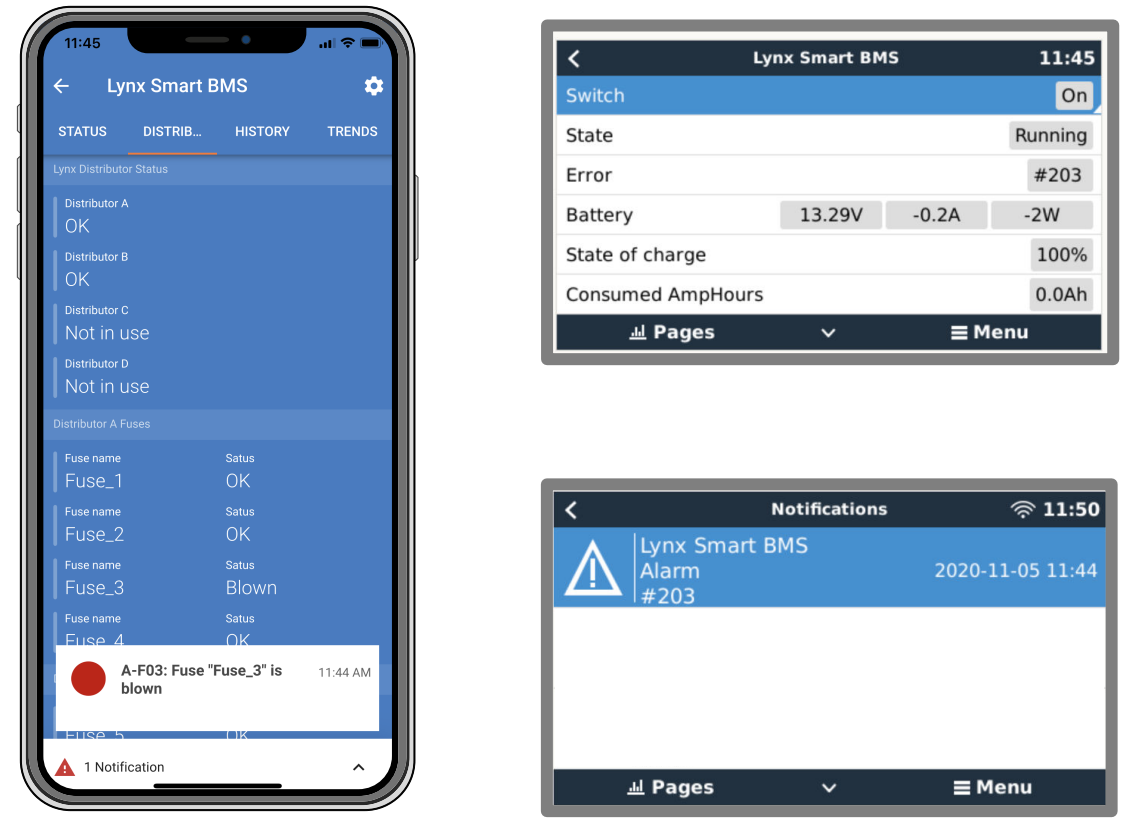

Alarmes du Lynx Smart BMS dans l'application VictronConnect et sur un appareil GX

Voici une liste des codes d'alarme et d'erreur. Pour des exemples d'alarmes et les mesures à prendre en cas d'erreurs ou d'alarmes, consultez le chapitre de Dépannage et Assistance.

## Codes d'avertissement

| Code<br>d'avertisse<br>ment<br>VictronCo<br>nnect | Code<br>d'avertisse<br>ment du<br>dispositif<br>GX | Description                          | Instructions/remarques                                                                                                    |
|---------------------------------------------------|----------------------------------------------------|--------------------------------------|----------------------------------------------------------------------------------------------------|
| W-B01                                             | Tension de<br>cellule<br>basse                     | Tension de cellule basse             | Chargez la batterie ou réduisez la charge pour<br>éviter un arrêt imminent du système.                                                                                                    |
| W-B02                                             | #105 ou<br>#106                                    | Courant élevé                        | Réduisez le courant pour éviter un arrêt imminent<br>du système. Faites cela en réduisant la charge ou<br>en éteignant les consommateurs.                                                                                                    |
| W-B03                                             | #101                                               | Température du BMS élevée            | Vérifiez la température ambiante et vérifiez si les ventilateurs du BMS fonctionnent. Si les ventilateurs fonctionnent, réduisez la température ambiante. Si les ventilateurs ne fonctionnent pas, contactez votre revendeur Victron.                                                                                                    |
| W-B04                                             | #112                                               | Avertissement mauvais contacteur     | Réduisez le courant pour éviter un arrêt imminent<br>du système. Faites cela en réduisant la charge ou<br>en éteignant les consommateurs. Contactez votre<br>revendeur Victron.                                                                                                    |
| W-B06                                             | -                                                  | Le consommateur va se<br>déconnecter | Les consommateurs seront mis hors tension dans<br>30 secondes si le problème n'est pas résolu.<br>Par exemple, une tension de batterie faible. Cet<br>avertissement est toujours combiné à la raison pour<br>laquelle le consommateur va se déconnecter.<br>Les consommateurs sont mis hors tension via le<br>contact ATD et/ou via le dispositif GX. |

| Code<br>d'avertisse<br>ment<br>VictronCo<br>nnect | Code<br>d'avertisse<br>ment du<br>dispositif<br>GX | Description                                    | Instructions/remarques                                                                 |
|---------------------------------------------------|----------------------------------------------------|------------------------------------------------|----------------------------------------------------------------------------------------|
| W-B07                                             | -                                                  | SoC faible                                     | Chargez la batterie ou réduisez la charge pour<br>éviter un arrêt imminent du système. |
| W-D01                                             | #221                                               | Communication avec le<br>distributeur A perdue | Vérifiez le câble entre le BMS et le distributeur.                                     |
| W-D02                                             | #222                                               | Communication avec le<br>distributeur B perdue | Vérifiez le câble entre le BMS et le distributeur.                                     |
| W-D03                                             | #223                                               | Communication avec le<br>distributeur C perdue | Vérifiez le câble entre le BMS et le distributeur.                                     |
| W-D04                                             | #224                                               | Communication avec le<br>distributeur D perdue | Vérifiez le câble entre le BMS et le distributeur.                                     |

#### Codes d'alarme

| Code<br>d'alarme<br>VictronCo<br>nnect | Code<br>d'alarme<br>du<br>dispositif<br>GX | Message                  | Instructions/remarques                                                                                                    |
|----------------------------------------|--------------------------------------------|--------------------------|----------------------------------------------------------------------------------------------------|
| A-B01                                  | #103                                       | Tension de cellule basse | Chargez la batterie. Le système remettra les<br>consommateurs sous tension lorsque la batterie<br>sera suffisamment chargée.                                                                                                    |
| A-B02                                  | #105 ou<br>#106                            | Courant élevé            | Réduisez le courant de charge ou désactivez certaines consommateurs. Le système essaiera de réactiver les chargeurs ou les consommateurs dans 5 minutes.                                                                                             |
| A-B06                                  | -                                          | Consommateur déconnecté  | Les consommateurs ont été mis hors tension via<br>le contact ATD et/ou via le dispositif GX. Résolvez<br>cette alarme en chargeant la batterie. Si elle n'est<br>pas résolue, le contacteur finira par s'ouvrir et le<br>système CC sera déconnecté. |
| A-B07                                  | -                                          | SoC faible               | Chargez la batterie. Le système remettra les<br>consommateurs sous tension lorsque la batterie<br>sera suffisamment chargée.                                                                                                    |

## Codes d'erreur

| Code<br>d'erreur<br>VictronCo<br>nnect | Code<br>d'erreur du<br>dispositif<br>GX | Description                                                                                                    | Instructions/remarques                                                                                                    |
|----------------------------------------|-----------------------------------------|----------------------------------------------------------------------------------------------------|----------------------------------------------------------------------------------------------------|
| E POO                                  | #00                                     | Tancion do battorio non autoricáo                                                                                                    | La tension de batterie est trop élevée ou trop faible.<br>Vérifiez la tension de la batterie et les paramètres<br>de la batterie dans l'application VictronConnect. |
| Е-В09 #09                              |                                         | Cette erreur se produit lorsque la tension de la batterie est en dehors de toutes les plages de tension du système (9 V > Vbat > 60 V) |                                                                                                    |
| E-B11                                  | #11                                     | Erreur de matériel                                                                                                    | Contactez votre revendeur Victron.                                                                                                    |
| E-B25                                  | #25                                     | Erreur de précharge                                                                                                    | La résistance du consommateur est trop faible pour<br>précharger les consommateurs. Déconnectez ou<br>réduisez certains consommateurs CC.                           |
| E-B26                                  | #26                                     | Erreur de contacteur                                                                                                    | Contactez votre revendeur Victron.                                                                                                    |
| E-B34                                  | #34                                     | Tension de système erronée                                                                                                    | Vérifiez les paramètres de tension de la batterie dans l'application VictronConnect.                                                                                |

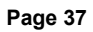

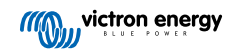

| Code<br>d'erreur<br>VictronCo<br>nnect | Code<br>d'erreur du<br>dispositif<br>GX | Description                         | Instructions/remarques                                                                                                    |
|----------------------------------------|-----------------------------------------|-------------------------------------|----------------------------------------------------------------------------------------------------|
| E-B35                                  | #35                                     | Temps limite de précharge           | La capacité du consommateur est trop élevée<br>pour une précharge. Déconnectez certains<br>consommateurs CC.                 |
| E-B36                                  | #36                                     | Panne ATC/ATD                       | Vérifiez le câblage ATC/ATD et assurez-vous que<br>tous les consommateurs et les chargeurs sont<br>contrôlés par ATC ou ATD. |
| E-B119                                 | #119                                    | Données de configuration<br>perdues | Les données de réglage sont corrompues. Accédez<br>à la page des paramètres et rétablissez les valeurs<br>par défaut.        |

## Codes d'alarme liés au distributeur Lynx

| Code<br>d'alarme<br>VictronCo<br>nnect | Code<br>d'alarme<br>du<br>dispositif<br>GX | Message                           | Instructions/remarques                |
|----------------------------------------|--------------------------------------------|-----------------------------------|---------------------------------------|
| A-F01                                  | #201                                       | Le fusible « Fuse_1 » est grillé  | Fusible grillé. Remplacez le fusible. |
| A-F02                                  | #202                                       | Le fusible « Fuse_2 » est grillé  |                                       |
| A-F03                                  | #203                                       | Le fusible « Fuse_3 » est grillé  |                                       |
| A-F04                                  | #204                                       | Le fusible « Fuse_4 » est grillé  |                                       |
| A-F05                                  | #205                                       | Le fusible « Fuse_5 » est grillé  |                                       |
| A-F06                                  | #206                                       | Le fusible « Fuse_6 » est grillé  |                                       |
| A-F07                                  | #207                                       | Le fusible « Fuse_7 » est grillé  |                                       |
| A-F08                                  | #208                                       | Le fusible « Fuse_8 » est grillé  |                                       |
| A-F09                                  | #209                                       | Le fusible « Fuse_9 » est grillé  |                                       |
| A-F10                                  | #210                                       | Le fusible « Fuse_10 » est grillé |                                       |
| A-F11                                  | #211                                       | Le fusible « Fuse_11 » est grillé |                                       |
| A-F12                                  | #212                                       | Le fusible « Fuse_12 » est grillé |                                       |
| A-F13                                  | #213                                       | Le fusible « Fuse_13 » est grillé |                                       |
| A-F14                                  | #214                                       | Le fusible « Fuse_14 » est grillé |                                       |
| A-F15                                  | #215                                       | Le fusible « Fuse_15 » est grillé |                                       |
| A-F16                                  | #216                                       | Le fusible « Fuse_16 » est grillé |                                       |

# 10.2. PGN NMEA 2000 pris en charge

| Description                 | PGN    |
|-----------------------------|--------|
| Informations sur le produit | 126996 |
| État détaillé CC            | 127506 |
| État CC/batterie            | 127508 |

| Description                            | PGN    |
|----------------------------------------|--------|
| État du parc de commutateurs           | 127501 |
| État 1 : Contacteur                    |        |
| • État 2 : Alarme                      |        |
| • État 3 : Tension de batterie basse   |        |
| • État 4 : Tension de batterie élevée  |        |
| • État 5 : État du relais programmable |        |

Classe et fonction :

- Classe de l'appareil N2K : production d'électricité
- Fonction de l'appareil N2K : Batterie

Pour plus d'informations, voir le guide d'intégration NMEA 2000 & MFD.

## 10.3. Liste des paramètres du contrôleur de batterie

| Description                                       | valeur par défaut     | réglable | fixe | automatique                     |
|---------------------------------------------------|-----------------------|----------|------|---------------------------------|
| Capacité de la batterie                           | 200 Ah                | Oui      | Non  | Non                             |
| Tension de pleine charge                          | 14,0 V/28,0 V/56,0 V* | Oui      | Non  | Non                             |
| Courant de queue                                  | 4 %                   | Oui      | Non  | Non                             |
| Étalonnage du courant nul                         |                       | Non      | Non  | Oui (à la mise sous<br>tension) |
| Exposant de Peukert                               | 1.05                  | Non      | Oui  | Non                             |
| Facteur d'efficacité de charge                    | 99 %                  | Non      | Oui  | Non                             |
| Seuil de courant                                  | 0,05 A                | Non      | Oui  | Non                             |
| Niveau d'avertissement d'état de charge<br>faible | 15 %                  | Oui      | Non  | Non                             |
| Seuil de décharge                                 | 10 %                  | Oui      | Non  | Non                             |
| Delta T                                           | 1                     | Non      | Oui  | Non                             |
| Fin du cycle SoC                                  | 90 %                  | Non      | Oui  | Non                             |
| Cycle SoC                                         | 65 %                  | Non      | Oui  | Non                             |
| Décharge complète SoC                             | 5 %                   | Non      | Oui  | Non                             |

\* pour un système 12 V/24 V/48 V

## 10.4. Brochage et vue d'ensemble du connecteur multi

| Broche | Nom                        | Туре                              | Fonction                                                                                                    |
|--------|----------------------------|-----------------------------------|----------------------------------------------------------------------------------------------------|
| 1      | Sortie de tension +<br>AUX | Tension<br>positive du<br>système | Connexion positive aux appareils électriques auxiliaires, comme un appareil GX par ex.                                   |
| 2      | Sortie de tension -<br>AUX | Tension<br>négative du<br>système | Connexion négative (Sol) aux appareils électriques auxiliaires, comme un appareil GX par ex.                             |
| 3      | Autorisation de            | Contact sec                       | tion de Contact sec Allume ou éteint les chargeurs via un signal filaire. La broche 3                                    |
| 4      | charger                    |                                   | câblée, par exemple, à partir de AUX+ ou AUX Voir les exemples<br>de systèmes pour le câblage correct.                   |
|        |                            |                                   | Lorsque la charge est autorisée, les contacts sont fermés et lorsqu'elle n'est pas autorisée, les contacts sont ouverts. |

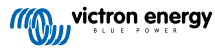

| Broche | Nom                                       | Туре                       | Fonction                                                                                                    |  |
|--------|-------------------------------------------|----------------------------|----------------------------------------------------------------------------------------------------|--|
| 5<br>6 | Autorisation de<br>décharger              | Contact sec                | Allume ou éteint les consommateurs via un signal filaire. La broche 5 peut être utilisée comme entrée de signal pour la broche 6 et câblée, par exemple, à partir de AUX+ ou AUX Voir les exemples de systèmes pour le câblage correct.<br>Lorsque la décharge est autorisée, les contacts sont fermés et |  |
|        |                                           |                            | lorsqu'elle n'est pas autorisée, les contacts sont ouverts.                                                                                                    |  |
| 7      | Relais<br>programmable NC                 | Contact sec                |                                                                                                    |  |
| 8      | Relais<br>programmable<br>COM             | Contact sec                | Le relais programmable est utilisé soit pour contrôler un<br>alternateur, soit comme relais d'alarme. Pour plus de détails,<br>consultez le chapitre Câblage du relais programmable [11].                                                                                                    |  |
| 9      | Relais<br>programmable NO                 | Contact sec                |                                                                                                    |  |
| 10     | Borne H<br>d'allumage/arrêt à<br>distance | Résistance de<br>pull-up   | Permet d'allumer ou d'éteindre à distance le Lynx Smart BMS.<br>Pour connaitre l'ensemble de la fonctionnalité, consultez le                                                                                                    |  |
| 11     | Borne L d'allumage/<br>arrêt à distance   | Résistance de<br>pull-down | chapitre Câblage d'un interrupteur d'allumage/arrêt à distance [11].                                                                                                    |  |
| 12     | TEMP +                                    | Capteur                    | Entrée positive pour un capteur de température externe (1000 A uniquement, non pris en charge, utilisation future)                                                                                                    |  |
| 13     | TEMP -                                    | Capteur                    | Entrée négative pour un capteur de température externe (1000 A uniquement, non pris en charge, utilisation future)                                                                                                    |  |

# 10.5. Structure du menu relatif au Lynx Smart BMS du dispositif GX

Ceci est une vue d'ensemble de la structure du menu relatif au Lynx Smart BMS du dispositif GX. Pour voir tous les éléments du menu illustrés ici, Venus OS v2.90 ou une version ultérieure est nécessaire.

| Élément du menu                  | Valeur par défaut/<br>unité | Description et/ou valeurs possibles                                                               |
|----------------------------------|-----------------------------|---------------------------------------------------------------------------------------------------|
| Lynx Smart BMS                   |                             | Affiche le SoC, la tension et le courant dans la liste des<br>appareils                           |
| Commutateur                      | Allumé                      | Commutateur logiciel pour faire passer manuellement le<br>Lynx Smart BMS en mode veille ou marche |
| État                             | En fonctionnement           | États possibles : Initialisation, Précharge, Marche, Arrêt,<br>Veille                             |
| Erreur                           | #0 - Pas d'erreur           | État d'erreur                                                                                     |
| Batterie                         | Tension, courant, puissance | Affiche les données actuelles du contrôleur de batterie                                           |
| État de charge                   | %                           | État de charge en pourcentage                                                                     |
| Ampères-Heures consommés         | Ah                          | Affiche les Ah consommés depuis la dernière charge<br>complète de la batterie                     |
| Autonomie restante               | Jours/heures                | Affiche le temps estimé, basé sur la charge actuelle et le réglage du plancher de décharge        |
| Alarmes                          |                             |                                                                                                   |
| Température interne élevée       | OK                          |                                                                                                   |
| Tension de cellule basse         | OK                          |                                                                                                   |
| SoC faible                       | OK                          |                                                                                                   |
| Historique                       |                             |                                                                                                   |
| Décharge la plus profonde        | Ah                          | La décharge la plus profonde depuis la dernière<br>réinitialisation de l'historique               |
| Total cycles de charge           | 0                           | Nombre de cycles de charge depuis la dernière<br>réinitialisation de l'historique                 |
| Nombre de décharges<br>complètes | 0                           | Une décharge complète est prise en compte lorsque le SoC tombe en dessous de 5 $\%$               |

| Élément du menu                        | Valour par dófaut/   | Description of/ou valours possibles                                                                              |
|----------------------------------------|----------------------|----------------------------------------------------------------------------------------------------|
| Element du menu                        | unité                | Description erou valeurs possibles                                                                               |
| Cumul des Ah consommés                 | Ah                   | Ah cumulés consommés depuis la dernière réinitialisation<br>de l'historique                                      |
| Tension minimale                       | V                    | Tension minimale depuis la dernière réinitialisation de l'historique                                             |
| Tension maximale                       | V                    | Tension maximale depuis la dernière réinitialisation de l'historique                                             |
| Nombre de synchronisations             | 0                    | Nombre cumulé de synchronisations du contrôleur de<br>batterie                                                   |
| Énergie déchargée                      | kWh                  | Nombre cumulé d'énergie déchargée depuis la dernière<br>réinitialisation de l'historique.                        |
| Énergie chargée                        | kWh                  | Nombre cumulé d'énergie chargée depuis la dernière<br>réinitialisation de l'historique.                          |
| Effacement de l'historique             | Appuyez pour effacer | Efface toutes les données de l'historique                                                                        |
| Diagnostic                             |                      |                                                                                                    |
| Diagnostic                             |                      | Affiche les dernières erreurs connues                                                                            |
| Fusibles                               |                      |                                                                                                    |
| Distributeur A                         | OK                   | États possibles : OK, fusible grillé                                                                             |
| Fusible 14                             | OK                   | États possibles : OK, non utilisé, grillé                                                                        |
| Distributeur B                         | ОК                   | États possibles : OK, fusible grillé                                                                             |
| Fusible 14                             | ОК                   | États possibles : OK, non utilisé, grillé                                                                        |
| 10                                     |                      |                                                                                                    |
| Commutateur système                    | Activé               | État du commutateur système                                                                                      |
| Autorisation de charger                | Oui                  | État du signal ATC                                                                                               |
| Autorisation de décharger              | Oui                  | État du signal ATD                                                                                               |
| Appareil                               |                      | Paramètres liés au dispositif et réglage du nom personnalisé                                                     |
| Paramètres                             |                      |                                                                                                    |
| Limite de tension de charge<br>(CVL)   | V                    | Affiche la tension cible envoyée aux chargeurs compatibles DVCC (pour une batterie de 12 V : 13,50 V ou 14,20 V) |
| Limite de courant de charge<br>(CCL)   | А                    | Limite de courant de charge maximale autorisée envoyée<br>aux chargeurs compatibles DVCC.                        |
| Limite de courant de décharge<br>(DCL) | A                    | Limite maximale autorisée du courant de décharge                                                                 |

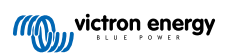

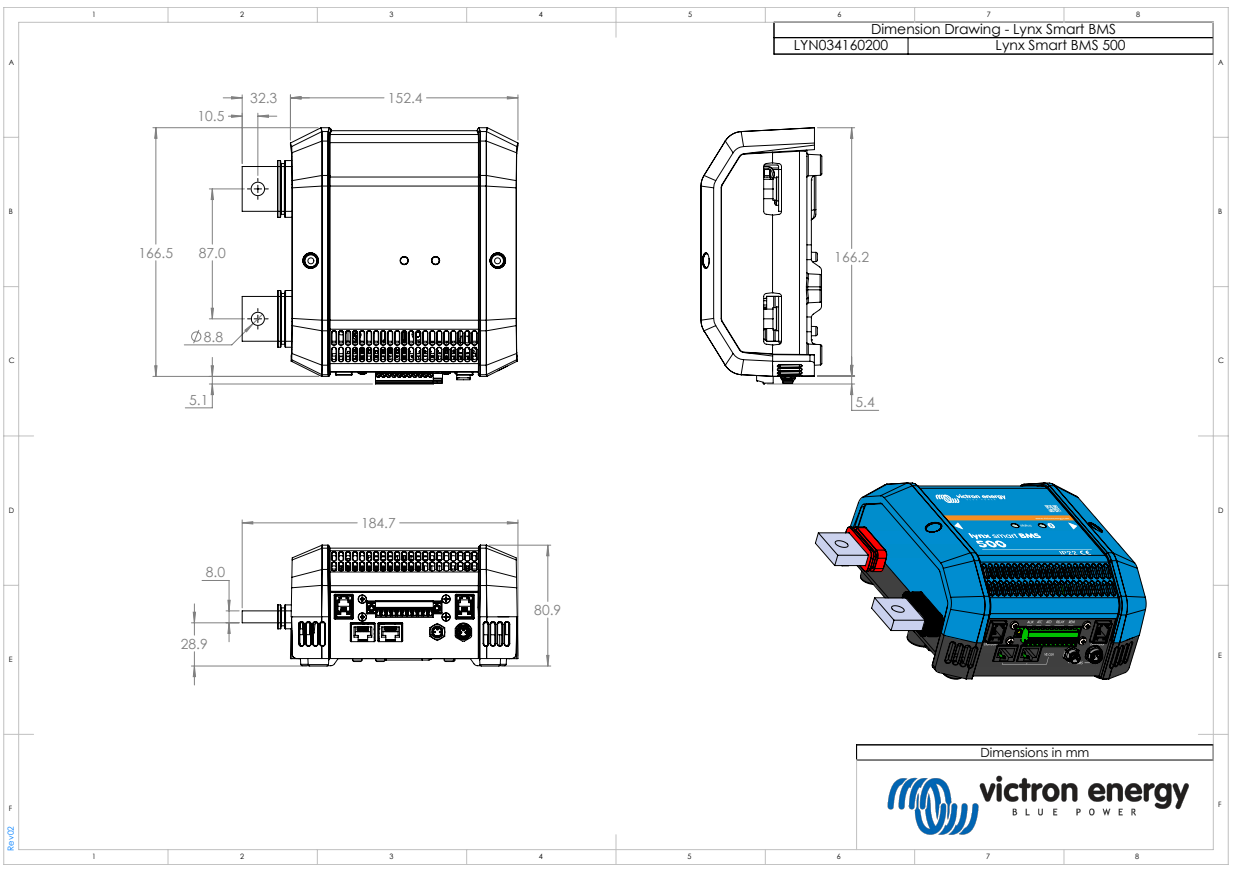

## 10.6. Dimensions du boîtier

Dimensions du boîtier du modèle Lynx Smart BMS 500 M8

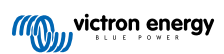

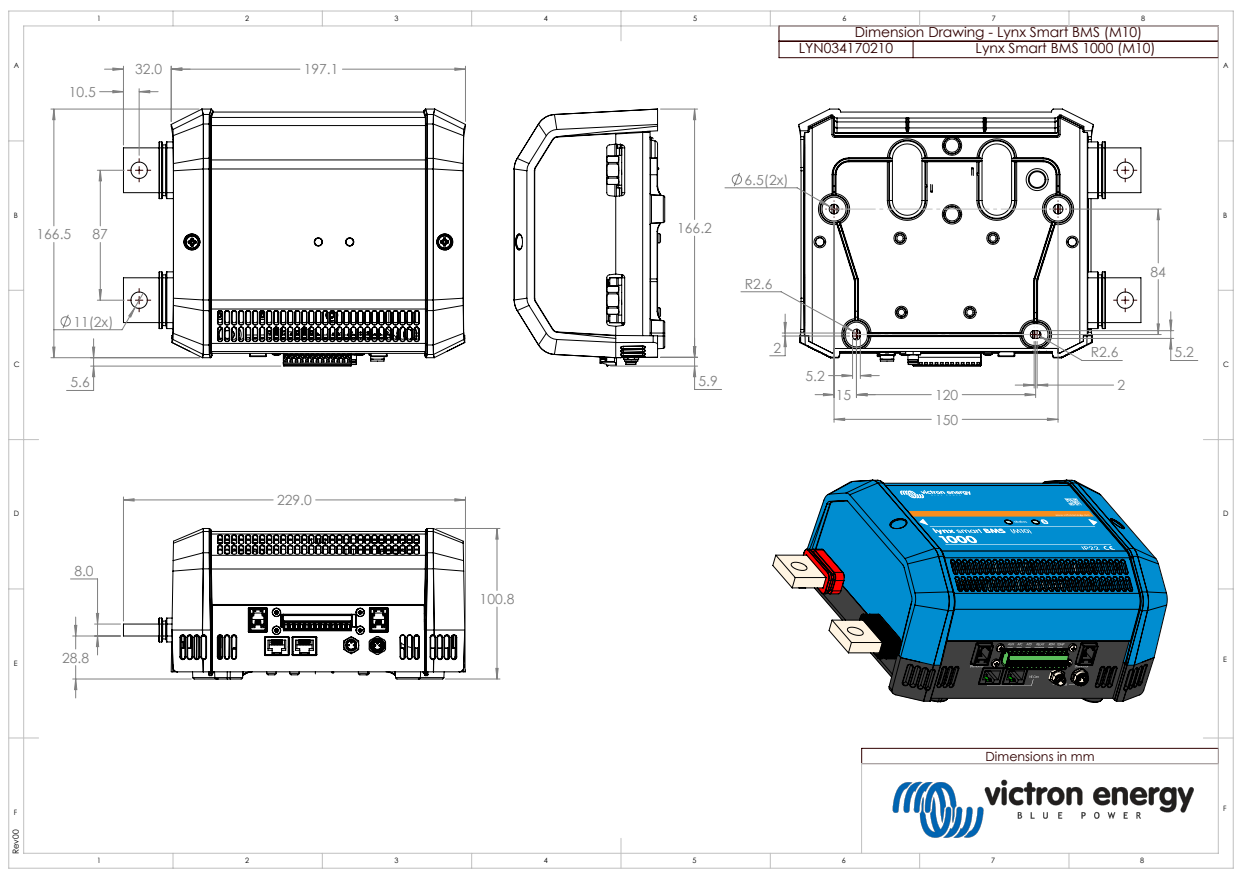

Dimensions du boîtier du modèle Lynx Smart BMS 1000 M10

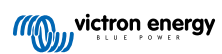